# Umgang mit Datenverkehr mit VN-Link

## Inhalt

Einführung Voraussetzungen Anforderungen Verwendete Komponenten Konventionen Konfigurieren Netzwerkdiagramm Chassis-Erkennungsrichtlinie Konfigurationen Eine vCenter-Erweiterungsdatei aus Cisco UCS Manager exportieren Definieren eines VMware vCenter Distributed Virtual Switch **Portprofile** Hinzufügen eines Hosts zu einem vNetwork Distributed Switch Überprüfen Testen von QoS/Ratenbegrenzung Fehlerbehebung Zugehörige Informationen

## **Einführung**

Cisco VN-Link in der Hardware ist eine hardwarebasierte Methode zur Verarbeitung des Datenverkehrs zu und von einem virtuellen System auf einem Server mit einem VIC-Adapter. Diese Methode wird manchmal auch als Pass-Through-Switching bezeichnet. Diese Lösung ersetzt softwarebasiertes Switching durch ASIC-basiertes Hardware-Switching und verbessert die Leistung.

Das DVS-Framework (Distributed Virtual Switch) stellt VN-Link in Hardwarefunktionen und funktionen für virtuelle Systeme auf Cisco UCS-Servern mit VIC-Adaptern bereit. Dieser Ansatz bietet eine End-to-End-Netzwerklösung, die die neuen Anforderungen erfüllt, die durch die Servervirtualisierung entstehen. Bei hardwarebasierter VN-Verbindung wird der Layer-2-Datenverkehr zwischen zwei VMs auf demselben Host nicht lokal auf dem DVS geswitcht, sondern für die Richtlinienanwendung und das Switching an die UCs-6100 gesendet. Switching findet im Fabric Interconnect (Hardware) statt. Daher können Netzwerkrichtlinien auf den Datenverkehr zwischen virtuellen Systemen angewendet werden. Dadurch wird die Konsistenz zwischen physischen und virtuellen Servern gewährleistet.

Hinweis: VMotion wird von der VN-Link-Hardware unterstützt.

## Voraussetzungen

### **Anforderungen**

Stellen Sie sicher, dass Sie diese Anforderungen erfüllen, bevor Sie versuchen, diese Konfiguration durchzuführen:

• Die Enterprise Plus-Lizenz muss auf den ESX-Hosts installiert sein. Dies ist **für** DVS Switching Funktion **erforderlich**.

### Verwendete Komponenten

Die Informationen in diesem Dokument basieren auf diesen Software- und Hardwareversionen. Alle Komponenten im Chassis und im Blade wurden auf 1.3.1c aktualisiert.

- Cisco UCS 6120XP 2x N10-S6100
- 1 N20-C6508
- 2 x N20-B6620-2
- Cisco UCS VIC M81KR Virtual Interface Card 2x N20-AC0002

Diese drei Hauptkomponenten müssen angeschlossen werden, damit VN-Link in der Hardware funktioniert:

- VMware ESX-HostEin Server, auf dem VMware ESX installiert ist. Sie enthält einen Datenspeicher und die virtuellen Systeme. Auf dem ESX-Host muss eine Cisco M81KR VIC installiert sein, und er muss über Uplink-Datenverbindungen zum Netzwerk verfügen, um mit VMware vCenter kommunizieren zu können.
- VMware vCenterWindows-basierte Software zur Verwaltung eines oder mehrerer ESX-Hosts. VMware vCenter muss für die Integration auf Managementebene über Konnektivität mit dem UCS-Management-Port verfügen und Uplink-Datenverbindungen zum Netzwerk für die Kommunikation mit dem ESX-Host ermöglichen. Ein von Cisco UCS Manager bereitgestellter vCenter-Erweiterungsschlüssel muss bei VMware vCenter registriert werden, bevor die Cisco UCS-Instanz bestätigt werden kann.
- Cisco UCS Manager Die Cisco UCS-Managementsoftware, die in VMware vCenter integriert ist, um einige der netzwerkbasierten Managementaufgaben zu bewältigen.

Die Informationen in diesem Dokument wurden von den Geräten in einer bestimmten Laborumgebung erstellt. Alle in diesem Dokument verwendeten Geräte haben mit einer leeren (Standard-)Konfiguration begonnen. Wenn Ihr Netzwerk in Betrieb ist, stellen Sie sicher, dass Sie die potenziellen Auswirkungen eines Befehls verstehen.

Für die Integration auf Verwaltungsebene muss der Cisco UCS Manager über Management-Port-Konnektivität mit VMware vCenter verfügen. Darüber hinaus wird ein vCenter-Erweiterungsschlüssel bereitgestellt, der die Cisco UCS-Identität darstellt. Der Erweiterungsschlüssel muss bei VMware vCenter registriert werden, bevor die Cisco UCS-Instanz bestätigt werden kann.

## **Konventionen**

Weitere Informationen zu Dokumentkonventionen finden Sie in den <u>Cisco Technical Tips</u> <u>Conventions</u> (Technische Tipps zu Konventionen von Cisco).

## Konfigurieren

In diesem Abschnitt erhalten Sie Informationen zum Konfigurieren der in diesem Dokument beschriebenen Funktionen.

**Hinweis:** Verwenden Sie das <u>Command Lookup Tool</u> (nur <u>registrierte</u> Kunden), um weitere Informationen zu den in diesem Abschnitt verwendeten Befehlen zu erhalten.

### **Netzwerkdiagramm**

Verwendete VLAN- und IP-Bereiche für die Netzwerkkonfiguration

- UCS Management-VLAN 8 172.21.60.64/26
- VC/ESX-Management-VLAN 103 172.21.61.192/26
- Öffentliches VLAN 100 10.21.60.0/24
- Verwendete VLAN-Nummern 8.100.103

vCenter-IP

• - 172.21.61.222

Host-IPs

ESX-Hosts

1. - PP-01 - 172.21.61.220

2. - PP-02 - 172.21.61.221

#### VM-IPs

- RHEL5.5 VMs
- 1. Rhel5x-1 172.21.61.225
- 2. Rhel5x-2 172.21.61.226
- 3. Rhel5x-2 172.21.61.227
- 4. Rhel5x-2 172.21.61.228
- 5. Rhel5x-2 172.21.61.229

• Ubuntu VMs

- 1. ubuntu10x-1 10.21.60.152
- 2. ubuntu10x-2 10.21.60.153

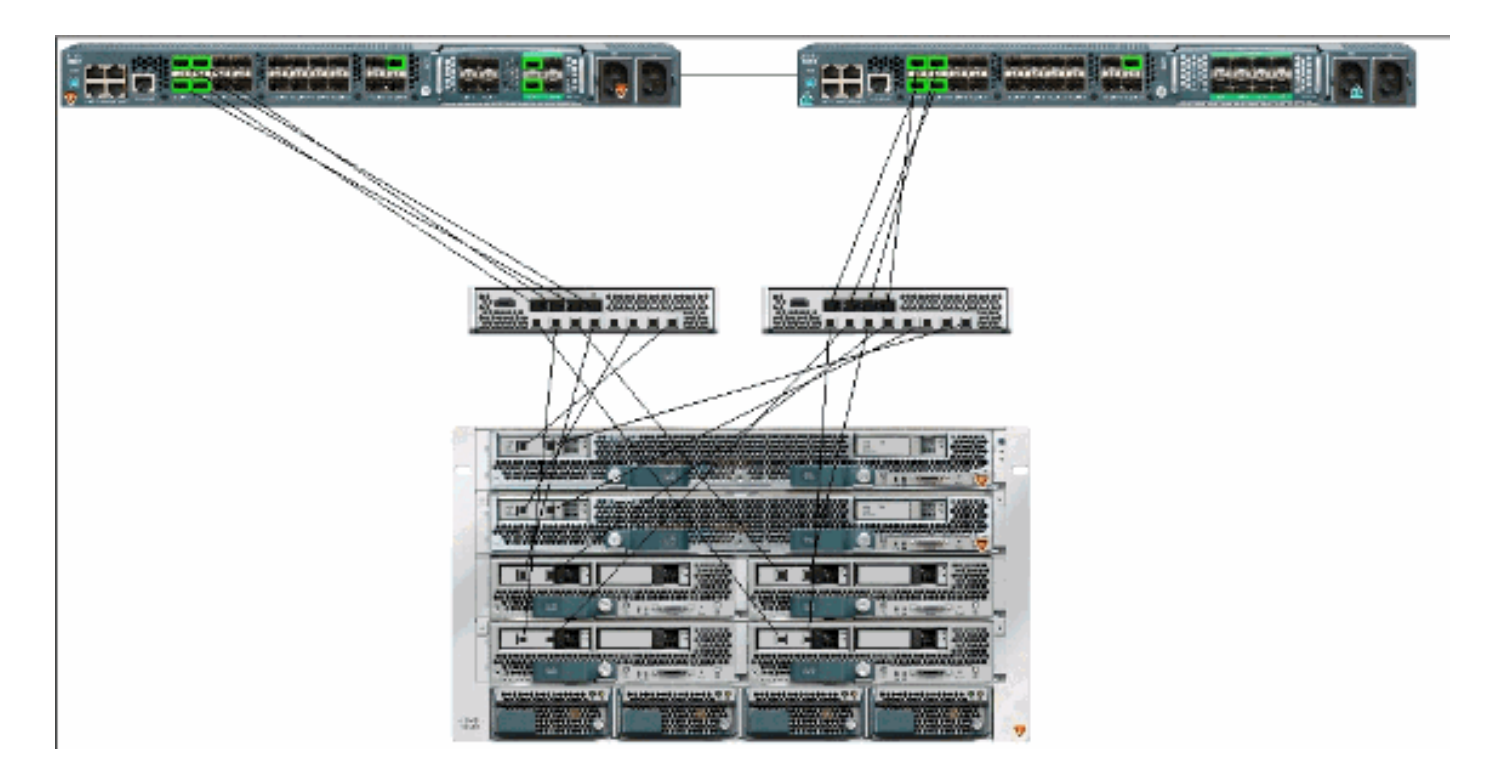

Diese Abbildung zeigt die drei Hauptkomponenten von VN-Link in der Hardware und die Methoden, mit denen sie verbunden sind:

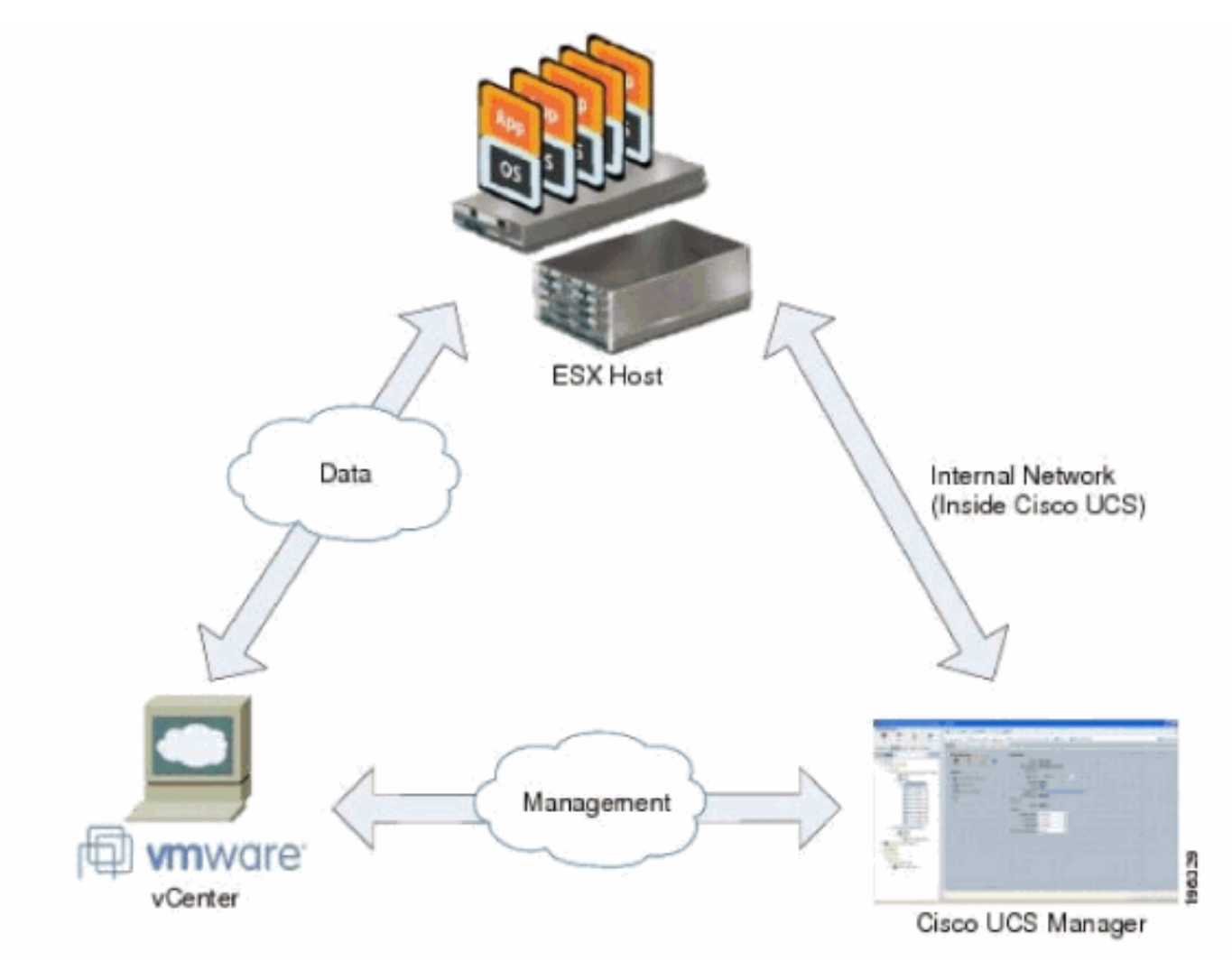

Chassis-Erkennungsrichtlinie

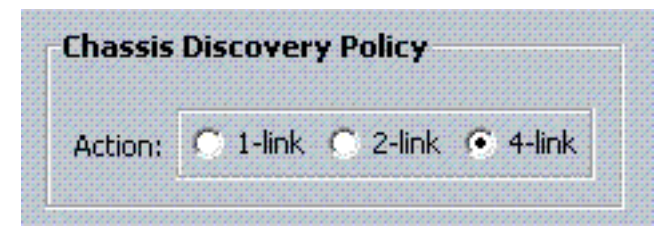

## Konfigurationen

Führen Sie diese Schritte aus, um eine dynamische vNIC-Verbindungsrichtlinie zu erstellen.

- 1. Klicken Sie im Navigationsbereich auf die Registerkarte LAN.
- 2. Wählen Sie auf der Registerkarte LAN die Optionen LAN > Policies (LAN > Richtlinien) aus.
- 3. Erweitern Sie den Knoten für die Organisation, in der Sie die Richtlinie erstellen möchten. Wenn das System keine Multi-Tenant-Funktion bietet, erweitern Sie den Stammknoten.
- Klicken Sie mit der rechten Maustaste auf den Knoten Dynamic vNIC Connection Policies (Dynamische vNIC-Verbindungsrichtlinien), und wählen Sie Create Dynamic vNIC Connection Policy (Dynamische vNIC-Verbindungsrichtlinie erstellen) aus.
- 5. Füllen Sie im Dialogfeld Create Dynamic vNIC Connection Policy (Dynamische vNIC-Verbindungsrichtlinie erstellen) die folgenden Felder aus: Der Name der Richtlinie - Dieser Name muss zwischen 1 und 16 alphanumerische Zeichen lang sein. Sie können keine Leerzeichen oder Sonderzeichen verwenden und diesen Namen nicht mehr ändern, nachdem das Objekt gespeichert wurde. Description field (Beschreibungsfeld): Eine Beschreibung der Richtlinie. Cisco empfiehlt, Informationen darüber einzugeben, wo und wann die Richtlinie verwendet werden soll.Number of Dynamic vNICs field (Anzahl dynamischer vNICs) - Die Anzahl dynamischer vNICs, die von dieser Richtlinie betroffen sind. Die tatsächliche Anzahl der dynamischen vNICs, die in HW für VN-Ink verwendet werden können, ist geringer, da Sie statische vNICs und vHBAs berücksichtigen müssen. In der Regel müssen Sie die Formel 15 x Anzahl der Uplinks - 6 anwenden. Daher wären es 54 für vier Uplinks, 24 für zwei Uplinks.Adapterrichtlinie-Dropdown-Liste - Das Adapterprofil, das dieser Richtlinie zugeordnet ist. Das Profil muss bereits vorhanden sein, um in die Dropdown-Liste aufgenommen zu werden.Schutzfeld - Dieses Feld ist immer auf *protected* festgelegt, da der Failover-Modus für virtuelle NICs immer aktiviert ist.
- 6. Klicken Sie auf OK.
- 7. Wenn die Benutzeroberfläche von Cisco UCS Manager ein Bestätigungsdialogfeld anzeigt, klicken Sie auf **Ja**.Serviceprofil konfiguriert mit dynamischen

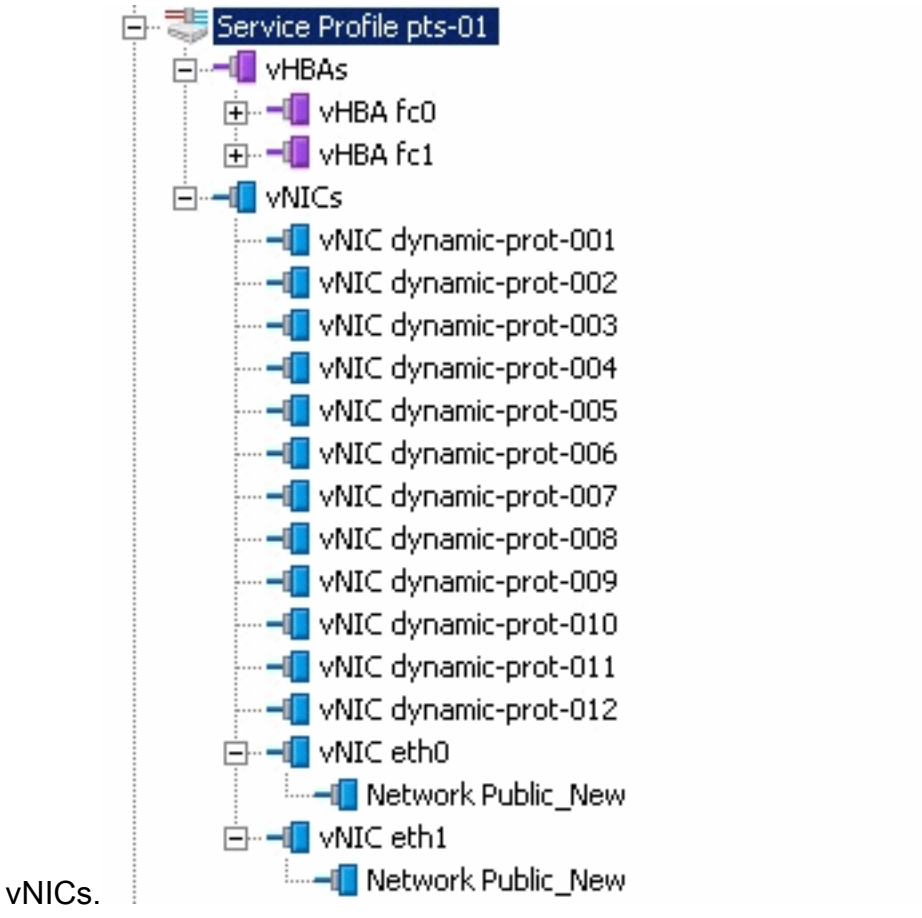

In diesem Dokument werden folgende Konfigurationen verwendet:

### Dynamische vNICs im Serviceprofil definiert

| Coneral Storage Network Root (                                    | vdex   Wrbual Machines   Do | Icios Server Details I                                                                    | ESM Exulte Evente              | 1         |                   |   |
|-------------------------------------------------------------------|-----------------------------|-------------------------------------------------------------------------------------------|--------------------------------|-----------|-------------------|---|
| Actions<br>Change Dynamic vNIC Conr<br>Modify vNIC/vHBA Placement | nt Nur                      | nic vNIC Connection<br>cific vNIC Connection<br>ober of Dynamic vNICs:<br>Adapter Policy: | Policy<br>12<br>VMWarePassThru |           |                   |   |
|                                                                   | VNIC/1                      | vHBA Placement Pol                                                                        | icy                            |           |                   |   |
| vNICs                                                             |                             |                                                                                           |                                |           |                   |   |
| 🛨 🖃 🕰 Filter 👄 Export 😹                                           | Print                       |                                                                                           |                                |           |                   |   |
| Name                                                              | MAC Address                 | Desired Order                                                                             | Actual Order                   | Fabric ID | Desired Placement | Т |
| ⊡                                                                 | 00:25:85:CA:FE:5E           | 3                                                                                         | 1                              | A         | any               | 1 |
|                                                                   |                             |                                                                                           |                                |           |                   |   |
|                                                                   | derived                     | 4                                                                                         | 2                              | A-B       | any               | 1 |
| 🖨 📲 vNIC eth1                                                     | 00:25:85:CA:FE:2E           | 4                                                                                         | 3                              | В         | any               | 1 |
|                                                                   |                             |                                                                                           |                                |           |                   |   |
|                                                                   | derived                     | 5                                                                                         | 4                              | B-A       | any               | 1 |
|                                                                   | derived                     | 6                                                                                         | 5                              | A-B       | any               | 1 |
|                                                                   | derived                     | 7                                                                                         | 6                              | B-A       | any               | 1 |
|                                                                   | derived                     | 8                                                                                         | 7                              | A-B       | any               | 1 |
|                                                                   | derived                     | 9                                                                                         | 8                              | B-A       | any               | 1 |
|                                                                   | derived                     | 10                                                                                        | 9                              | A-B       | any               | 1 |
| VNIC dynamic-prot-008                                             | derived                     | 11                                                                                        | 10                             | B-A       | any               | 1 |
|                                                                   | derived                     | 12                                                                                        | 11                             | A-B       | any               | 1 |
| -II vNIC dynamic-prot-010                                         | derived                     | 13                                                                                        | 12                             | B-A       | any               | 1 |
|                                                                   | derived                     | 14                                                                                        | 13                             | A-B       | any               | 1 |
|                                                                   | derived                     | 15                                                                                        | 14                             | B-A       | any               | 1 |

#### QoS-Richtliniendefinition

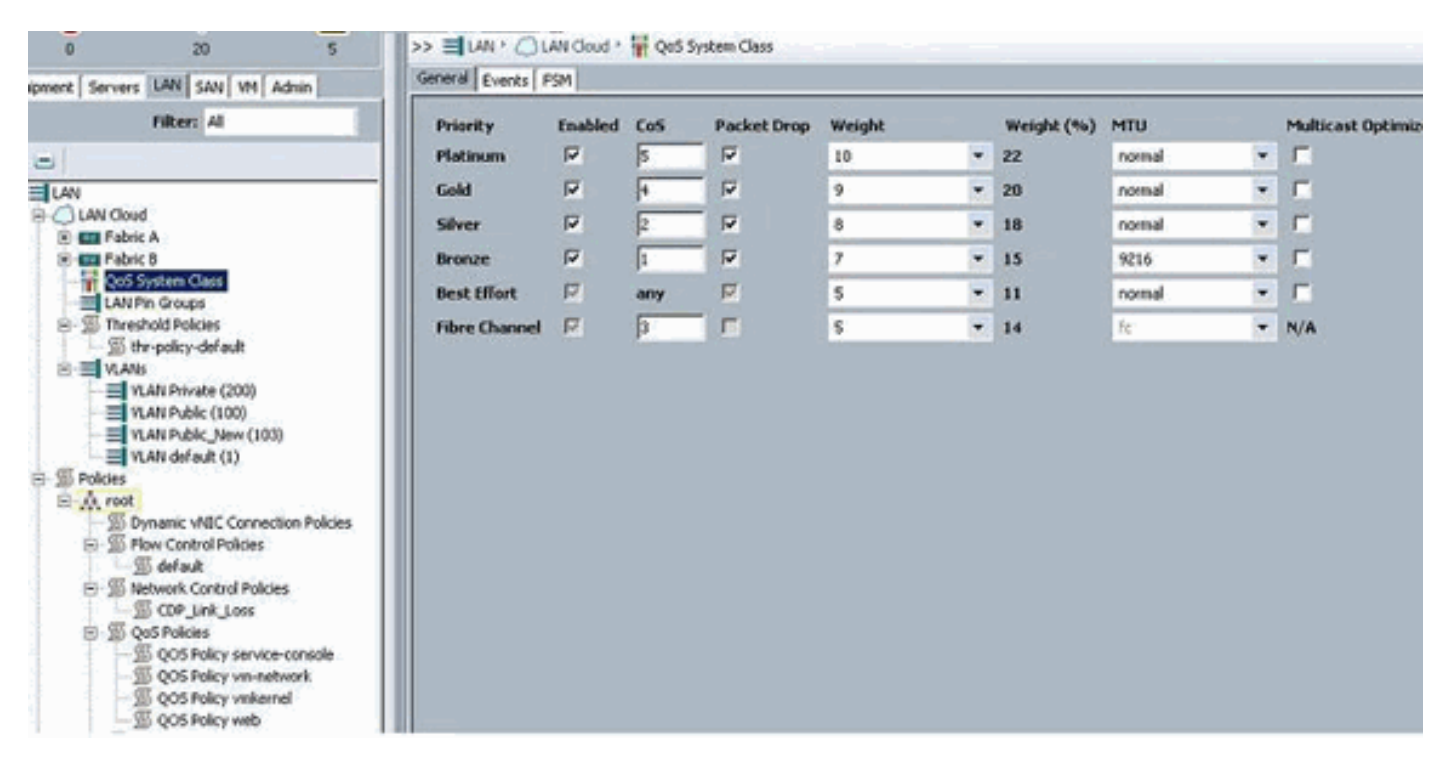

Die Netzwerksteuerungs- und QoS-Richtlinie wurde entsprechend konfiguriert. Dies kommt später zum Tragen, wenn Sie iPerf von den VMs verwenden, um eine Beschränkung der Ausgangsrate anzuzeigen.

| 🖻 🖉 QoS Policies             |
|------------------------------|
| 🗐 QOS Policy service-console |
| 🗐 QOS Policy vm-network      |
| 🔊 QOS Policy vmkernel        |
| QOS Policy web               |

Die Netzwerksteuerungsrichtlinie wird in diesem Beispiel verwendet:

| ctions   | Properties                                   |
|----------|----------------------------------------------|
| 🗂 Delete | Name: CDP_Link_Loss                          |
|          | CDP: C disabled 💿 enabled                    |
|          | Action on Uplink Fail: 💿 link-down 🔘 warning |
|          | MAC Security                                 |
|          | Forge: 💽 allow 🔿 deny                        |

QoS-Richtlinie wird im Beispiel verwendet:

÷.

| >> 📑 LAN ▸ 🚿 Polic     | ies 🔸 💑 root 🔸 🔊 QoS Policies 🔸 🔊 QOS Policy service-console |
|------------------------|--------------------------------------------------------------|
| General   Events   FSM |                                                              |
| Actions                | Properties                                                   |
| 📅 Delete               | Name: service-console                                        |
|                        | Egress                                                       |
|                        | Priority: best-effort                                        |
|                        | Burst(Bytes): 10240                                          |
|                        | Rate(Kbps): 100000                                           |
|                        |                                                              |
|                        | Host Control: I None C Full                                  |
|                        |                                                              |

| >> 🗐 LAN 🕨 🔊 Polic | ies 🕨 🎄 root 🕨 写 QoS Policies 🕨 ≶ QOS Policy vm-network |
|--------------------|---------------------------------------------------------|
| General Events FSM |                                                         |
| Actions            | Properties                                              |
| 🗂 Delete           | Name: vm-network                                        |
|                    | Egress                                                  |
|                    | Priority: gold                                          |
|                    | Burst(Bytes): 10240                                     |
|                    | Rate(Kbps): line-rate                                   |
|                    | Host Control: 💿 None 🔘 Full                             |
|                    |                                                         |

| >> 🗏 LAN 🛌 🔊 Policies 🛌 | 춌 root 🕴 写 QoS Policies 🕨 写 QOS Policy vmkernel |
|-------------------------|-------------------------------------------------|
| General Events FSM      |                                                 |
| Actions                 | Properties                                      |
| 📅 Delete                | Name: <b>vmkernel</b>                           |
|                         | Egress                                          |
|                         | Priority: gold                                  |
|                         | Burst(Bytes): 10240                             |
|                         | Rate(Kbps): 2000000                             |
|                         | Host Control: 💿 None 🔿 Full                     |
|                         |                                                 |
|                         |                                                 |

| >> 🗐 LAN 🕨 🔊 Polici | es 🕨 💑 root 🕨 写 QoS Policies 🕨 写 QOS Policy web |
|---------------------|-------------------------------------------------|
| General Events FSM  |                                                 |
| Actions             | Properties                                      |
| 🗂 Delete            | Name: web                                       |
|                     | Egress                                          |
|                     | Priority: best-effort                           |
|                     | Burst(Bytes): 10240                             |
|                     | Rate(Kbps): 10000000                            |
|                     | Host Control: 💿 None 🕥 Full                     |
|                     |                                                 |

Für dieses Beispiel wird die Boot Policy verwendet. Das gemeinsame VMFS-Volume wird im SAN konfiguriert, aber die Systeme sind lokale Festplatten-Boot-Systeme.

| Boot Order                   |                              |           |      |        |     |    |  |
|------------------------------|------------------------------|-----------|------|--------|-----|----|--|
| 🖽 🖃 🔩 Filter 👄 Export 📚 Prin | 🗄 🖃 💐 Riter 🦇 Export 😹 Print |           |      |        |     |    |  |
| Nama                         | Order                        | VNIC/VH0A | Туре | Lun ID | WWN | Ц÷ |  |
| - @ CD-ROM                   | 1                            |           |      |        |     | *  |  |
| 🗇 📃 Storage                  | 2                            |           |      |        |     |    |  |
| L- 🔤 Local Disk.             |                              |           |      |        |     |    |  |

Klicken Sie auf die Registerkarte VM.

## Eine vCenter-Erweiterungsdatei aus Cisco UCS Manager exportieren

Sie können entweder eine Erweiterungsdatei oder einen Satz von neun Erweiterungsdateien generieren, die von der Version von VMware vCenter abhängen. Gehen Sie wie folgt vor:

- 1. Klicken Sie im Navigationsbereich auf die Registerkarte VM.
- 2. Erweitern Sie auf der Registerkarte VM den Knoten All.
- 3. Klicken Sie auf der Registerkarte VM auf VMWare.
- 4. Klicken Sie im Arbeitsbereich auf die Registerkarte Allgemein.
- 5. Klicken Sie im Bereich Aktionen auf einen der folgenden Links:Export vCenter Extension -Für vCenter Version 4.0 Update 1 und höher.Mehrere vCenter-Erweiterungen exportieren für vCenter Version 4.0.**Export-Erweiterungsschlüssel**

| >> Al ' 🗊 VMware                                                                                                    |                                                                                                    |
|----------------------------------------------------------------------------------------------------|----------------------------------------------------------------------------------------------------|
| General vCenters Certificates Deletion Tas                                                                                                    | ks Faults Events                                                                                                    |
| Actions          Image: Action service of the service of the service of th | One or more vCenter extension files are required to establish secure communication between vCenter and UCSM.<br>You download the extension files through UCSM and install them as plug-ins on the vCenter server.<br>For vCenter version 4.0 Update 1 and later, you need a single extension file.<br>Use Export vCenter Extension to download it.<br>For vCenter version 4.0, you need eight (8) extension files.<br>Use Export Multiple vCenter Extensions to download the required extension files.<br>Life Cycle Policy<br>VM Retention: 15<br>vNIC Retention: 15<br>Extension Key<br>Key: Cisco-UCSM-99d03872-5a2d-11df-85f |

6. Gehen Sie im Dialogfeld Export vCenter Extension (vCenter-Erweiterung exportieren) wie folgt vor:Cisco UCS Manager generiert die Erweiterungsdatei(en) und speichert sie am angegebenen Speicherort.Geben Sie im Feld Speicherort speichern den Pfad zu dem Verzeichnis ein, in dem Sie die Erweiterungsdatei bzw. die Erweiterungsdateien speichern möchten. Wenn Sie den Pfad nicht kennen, klicken Sie auf .. und navigieren zum Speicherort.Klicken Sie auf

OK.

| Antional Volencers   Cercincales   Delecion has                                                                | is radius evenus                                                                                                    |
|----------------------------------------------------------------------------------------------------|----------------------------------------------------------------------------------------------------|
| Export vCenter Extension     Export Multiple vCenter Extensions     Modify Extension Key     Configure vCenter | One or more vCenter extension files are required to establish secure communicativ<br>VCenter and UCSM.<br>You download the extension files through UCSM and install them as plug-ins on the<br>server.<br>For vCenter version 4.0 Update 1 and later, you need a single extension file.<br>Use <u>Export vCenter Extension</u> to download it.<br>For vCenter version 4.0, you need eight (8) extension files.<br>Use <u>Export Multiple vCenter Extensions</u> to download the required extension files.<br>Life Cycle Policy |
| Export vCenter Extension  Save Location:  Cancelone                                                            | VM Retention: 15<br>VNIC Retention: 15<br>IIIdf-85f                                                                                                    |

| ick save Dire | eccory       |                                   | and the second |       |        |
|---------------|--------------|-----------------------------------|----------------|-------|--------|
| Save in:      | E Desktop    |                                   | •              | 7 8 🖽 |        |
| -             | Computer     |                                   |                |       |        |
| E.L           | Network      |                                   |                |       |        |
| ecent Items   | Libraries    |                                   |                |       |        |
|               | 🔒 Administra | ator                              |                |       |        |
|               | Nexus100     | 00v.4.0.4.5V1.3a                  |                |       |        |
|               |              |                                   |                |       |        |
| nteamle       |              |                                   |                |       |        |
| 1             |              |                                   |                |       |        |
|               |              |                                   |                |       |        |
| / Documents   |              |                                   |                |       |        |
| 1 A A         |              |                                   |                |       |        |
|               |              |                                   |                |       |        |
| Computer      |              |                                   |                |       |        |
| Const.        |              |                                   |                |       |        |
|               | Carlo Carlo  | Cill kovel Administrator/Dockton  |                |       | 1      |
|               | File name:   | C: Jusers (Administrator (Desktop |                |       | Select |

Nächste SchritteRegistrieren Sie die vCenter-Erweiterungsdatei bzw. die Dateien in VMware vCenter.Registrieren einer vCenter-Erweiterungsdatei in VMware vCenter

In VMware vCenter werden die vCenter-Erweiterungsdateien als Plug-Ins bezeichnet.

Exportieren Sie die vCenter-Erweiterungsdatei(en) aus Cisco UCS Manager. Stellen Sie sicher, dass die exportierten vCenter-Erweiterungsdateien an einem Speicherort gespeichert werden, der von VMware vCenter erreicht werden kann.

Gehen Sie wie folgt vor:

 Wählen Sie in VMware vCenter Plug-ins > Plug-ins verwalten aus.Die vCenter-Erweiterungsdatei wird als verfügbares VMware vCenter-Plug-In registriert. Sie müssen das Plug-in nicht installieren. lassen Sie es in den verfügbaren Zustand. Wenn Sie mehrere vCenter-Erweiterungsdateien registrieren, wiederholen Sie dieses Verfahren, bis alle Dateien registriert

sind.

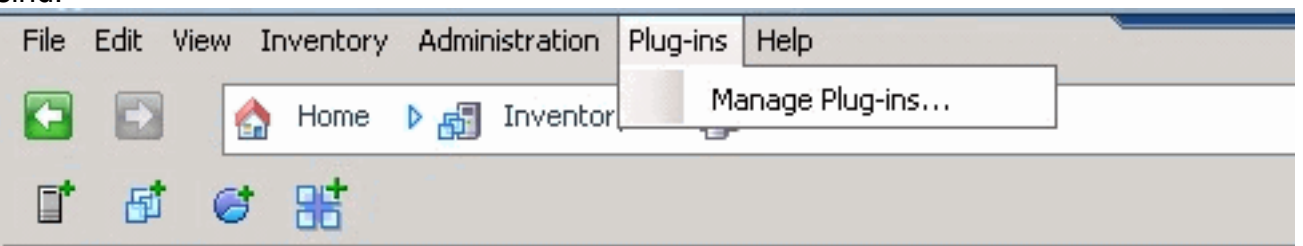

 Klicken Sie im Dialogfeld Plug-in-Manager mit der rechten Maustaste auf einen leeren Bereich unterhalb des Abschnitts Verfügbare Plug-ins, und klicken Sie dann auf Neues Plugin.

| nugh                       | in Name                     | Vendor       | Version        | Status                                | Description                                               |
|----------------------------|-----------------------------|--------------|----------------|---------------------------------------|-----------------------------------------------------------|
| insta                      | alled Plug-ins              |              |                |                                       |                                                           |
| 3                          | vCenter Storage Monitoring  | VMware Inc.  | 4.1            | Enabled                               | Storage Monitoring and<br>Reporting                       |
| \$                         | vCenter Hardware Status     | VMware, Inc. | 4.1            | Enabled                               | Displays the hardware status of<br>hosts (CIM monitoring) |
| 3                          | vCenter Service Status      | VMware, Inc. | 4.1            | Enabled                               | Displays the health status of<br>vCenter services         |
| a<br>Avail                 | Licensing Reporting Manager | VMware, Inc. | 4.1            | Enabled                               | Displays license history usage                            |
| Cisco-UC5M-99d03872-5a2d-1 | Cisco Systems, I            | 1.0.0        | Download and I | Cisco-UC5M-99d03872-5a2d-11df<br>-85f |                                                           |
|                            |                             | Ĩ            | Nev            | v Plug-in                             |                                                           |

Importieren Sie den zuvor auf dem Desktop gespeicherten Durchwahlschlüssel.

3. Klicken Sie auf **Durchsuchen** und navigieren Sie zu dem Speicherort der vCenter-Erweiterungsdatei(en).

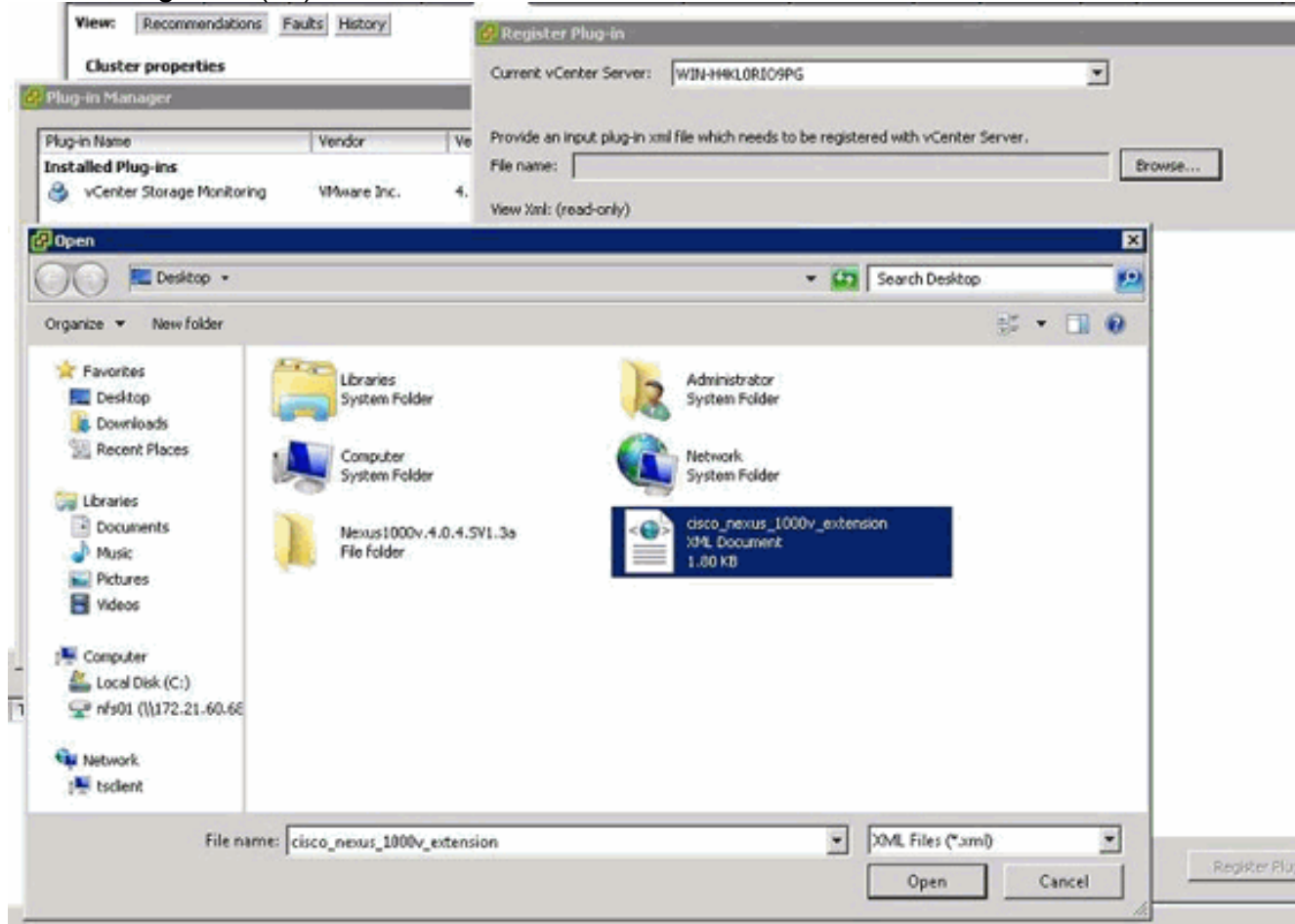

- 4. Wählen Sie eine vCenter-Erweiterungsdatei aus, und klicken Sie auf Öffnen.
- 5. Klicken Sie auf Plug-in registrieren.

- 6. Wenn das Dialogfeld Sicherheitswarnung angezeigt wird, klicken Sie auf Ignorieren.
- 7. Klicken Sie auf

| OK.                                                                                 |                          |
|-------------------------------------------------------------------------------------|--------------------------|
| 🚱 Register Plug-in                                                                  | × ×                      |
|                                                                                     |                          |
| Current vCenter Server: WIN-H4KL0RJ09PG                                             |                          |
|                                                                                     |                          |
| Provide an input plug-in xml file which needs to be registered with vCenter Server. |                          |
| File name: Chillsershådministratori/Desktoni/cisco, nevus 1000v, extension ym       | ouse                     |
|                                                                                     |                          |
| View Xml: (read-only)                                                               |                          |
|                                                                                     |                          |
| - <extensiondata></extensiondata>                                                   | -                        |
| - <obj <="" p="" versionid="uber" xmlns="urn:vim25" xsi:type="Extension"></obj>     |                          |
| xmins:xsi="http://www.w3.org/2001/XMLSchema-instance";                              | >                        |
| - <description></description>                                                       |                          |
| <label></label>                                                                     |                          |
| <summary></summary>                                                                 |                          |
|                                                                                     |                          |
| <key>Cisco-UC8M-99d03872-5a2d-11df-85f</key>                                        |                          |
| <version>1.0.0</version>                                                            |                          |
|                                                                                     |                          |
| <subjectname>/C=US/ST=CA/O=Cisco/OU=NexusCertifica</subjectname>                    | te/CN=Cisco_Nexus_1000V_ |
| - <server></server>                                                                 |                          |
| <url></url>                                                                         |                          |
| - <description></description>                                                       |                          |
| <label></label>                                                                     |                          |
| <summary></summary>                                                                 |                          |
|                                                                                     |                          |
| <company>Cisco Systems Inc.</company>                                               |                          |
| <type>DVS</type>                                                                    |                          |
| <adminemail></adminemail>                                                           |                          |
|                                                                                     |                          |
| - <client></client>                                                                 |                          |
| <url></url>                                                                         |                          |
| - <description></description>                                                       | -                        |
| d determined for                                                                    | •                        |
|                                                                                     |                          |
| Help                                                                                | Register Plug-in Cancel  |
|                                                                                     |                          |

Konfigurieren Sie jetzt die vCenter-Kommunikation mit UCSM.

### Definieren eines VMware vCenter Distributed Virtual Switch

Dieses Verfahren folgt direkt den Schritten in <u>Seite 1: Herstellen der Verbindung zum vCenter-</u> <u>Server</u>. Es wird beschrieben, wie die Komponenten eines verteilten virtuellen Switches in VMware vCenter mithilfe des Assistenten zur Konfiguration der VMware-Integration definiert werden.

 Füllen Sie im Bereich vCenter Server (vCenter-Server) die folgenden Felder aus, um die Verbindung mit VMware vCenter zu definieren:Namensfeld - Feld "vCenter-Servername". Der benutzerdefinierte Name für den vCenter-Server. Dieser Name muss zwischen 1 und 16 alphanumerische Zeichen lang sein. Sie können keine Leerzeichen oder Sonderzeichen verwenden und diesen Namen nicht mehr ändern, nachdem das Objekt gespeichert wurde.Description field (Beschreibungsfeld): Die Beschreibung des vCenter-Servers.vCenter Server Hostname or IP Address field (Hostname oder IP-Adresse des vCenter-Servers): Der Hostname oder die IP-Adresse des vCenter-Servers.Hinweis: Wenn Sie einen Hostnamen anstelle einer IP-Adresse verwenden, müssen Sie einen DNS-Server in Cisco UCS Manager konfigurieren.

| ctions                                                                                                    | asis   Faults   Events                                                                                                    |                                                                                                    |     |
|----------------------------------------------------------------------------------------------------|----------------------------------------------------------------------------------------------------|----------------------------------------------------------------------------------------------------|-----|
| Export vCenter Extension     Export Multiple vCenter Extensions     Modify Extension Key     Configure VEware Integration | One or more vCenter extension<br>vCenter and UCSM.<br>You download the extension f<br>server.<br>For vCenter version 4.0 Upda<br>Use <u>Export vCenter Extension</u><br>For vCenter version 4.0, you<br>Use <u>Export Multiple vCenter E</u><br>Life Cycle Policy<br>VM Retention: 15 | on files are required to establish secure communication between<br>iles through UCSM and install them as plug-ins on the vCenter<br>te 1 and later, you need a single extension file.<br>1 to download R.<br>need eight (8) extension files.<br><u>intensions</u> to download the required extension files. |     |
|                                                                                                    | vNIC Retention: 15                                                                                                    |                                                                                                    |     |
|                                                                                                    | Key: Cisco-UCSM-99d038                                                                                                    | 372-Sa2d-11df-85f                                                                                                    |     |
| <b>*</b>                                                                                                    | Configure vCenter                                                                                                    |                                                                                                    |     |
|                                                                                                    | 11 10 10                                                                                                    |                                                                                                    |     |
| Con                                                                                                    | Initied C                                                                                                    | Computing System Mana                                                                                                    | ger |
| Con                                                                                                    | Inified C<br>figure vCenter<br>1. √Configure vCenter<br>2. □ <u>Folders</u><br>3. □ <u>Datacenters</u>                                                                                                    | Configure vCenter           Name:         UCSM_PTS           Description:         IT72.21.61.222                                                                                                    | ger |
| Con                                                                                                    | Initied C<br>figure vCenter<br>1. √Configure vCenter<br>2. □ <u>roiders</u><br>3. □ <u>Datacenters</u>                                                                                                    | Configure vCenter           Name:         UCSM_PTS           Description:         IT72.21.61.222                                                                                                    | ger |

Wenn diese relevanten Informationen bereitgestellt wurden, klicken Sie auf **Weiter**, damit das UCSM versucht, die Kommunikation mit vCenter herzustellen. Ein guter Hinweis darauf, dass die Kommunikation erfolgreich ist, ist die Generierung des Schlüssels.

| Properties               |                                   |
|--------------------------|-----------------------------------|
| Name                     | UCSM_PTS                          |
| Description              |                                   |
| Hostname (or IP Address) | 172.21.61.222                     |
| Key                      | Cisco-UC5M-99d03872-5a2d-11df-85f |

Überprüfen Sie außerdem den FSM auf einen configSuccess- und nop-Zustand.

| >> All 🕨 👜 VMware 🖻 🔐 vCenter UCSM_PTS        |      |
|-----------------------------------------------|------|
| General Folders Datacenters Faults Events FSM |      |
| FSM Status: <b>nop</b>                        |      |
| Retry #: 0                                    |      |
| Current Stage Description:                    |      |
| Description:                                  |      |
| Time of Last Operation: 2010-09-02T07:08:05   |      |
| Status of Last Operation: configSuccess       |      |
| Remote Invocation Result:                     |      |
| Remote Invocation Error Code: none            |      |
| Remote Invocation Description:                |      |
| Progress Status:                              | 100% |

- 2. Füllen Sie im Bereich Rechenzentrum die folgenden Felder aus, um das Rechenzentrum in VMware vCenter zu erstellen:Namensfeld Name des vCenter-Rechenzentrums. Der Name des vCenter-Rechenzentrums. Dieser Name muss zwischen 1 und 16 alphanumerische Zeichen lang sein. Sie können keine Leerzeichen oder Sonderzeichen verwenden und diesen Namen nicht mehr ändern, nachdem das Objekt gespeichert wurde.Description field (Beschreibungsfeld): Die benutzerdefinierte Beschreibung des Rechenzentrums.**Hinweis:** In diesem Dokument wird kein Rechenzentrum aus UCSM erstellt, Sie erstellen jedoch zuerst Ordner.
- 3. Füllen Sie die folgenden Felder im DVS Folder-Bereich aus, um einen Ordner zu erstellen, der den verteilten virtuellen Switch in VMware vCenter enthält:Namensfeld Feld "Ordnername". Der Name des Ordners, der den verteilten virtuellen Switch (DVS) enthält. Dieser Name muss zwischen 1 und 16 alphanumerische Zeichen lang sein. Sie können keine Leerzeichen oder Sonderzeichen verwenden und diesen Namen nicht mehr ändern, nachdem das Objekt gespeichert wurde.Description field (Beschreibungsfeld): Die benutzerdefinierte Beschreibung des Ordners.

| >> All * 💮 VMware * 🚀 vCenter U<br>General Folders Datacenters Fau               | SM_PTS<br>s Events FSM                                                                                                    |        |
|----------------------------------------------------------------------------------|----------------------------------------------------------------------------------------------------|--------|
| Actions<br>Create Datacenter<br>Create Polder<br>Delete<br>Create Folder<br>Unit | Properties Name: UCSM_PTS Description: Hostname (or IP Address): 172.21.61.222 Key: Cisco-UCSM-99d03872-Sa2d-11dF-85f Fied Computing System Manager |        |
| Greate Folder<br>1. √Identi<br>2. □Datace                                        | A Folder<br>Marie: pts_folder<br>Description:                                                                                                    | Ø      |
|                                                                                  | < Prev Noxt > Find                                                                                                    | Cancel |

4. Füllen Sie im DVS-Bereich die folgenden Felder aus, um den verteilten virtuellen Switch in VMware vCenter zu erstellen:Namensfeld - Feld "DVS Name". Der Name des DVS. Dieser Name muss zwischen 1 und 16 alphanumerische Zeichen lang sein. Sie können keine Leerzeichen oder Sonderzeichen verwenden und diesen Namen nicht mehr ändern, nachdem das Objekt gespeichert wurde.Description field (Beschreibungsfeld): Die benutzerdefinierte Beschreibung des DVS. DVS-FeldAdmin-Status: Dies kann sein:\* Deaktivieren\* aktivierenWenn Sie den DVS deaktivieren, übermittelt Cisco UCS Manager keine Konfigurationsänderungen für den DVS an VMware vCenter.

| ioneral DVS Events | r UCSM_P15 * de Datacenter pts * en Folder pts_folder                 | Polder pts_fok |
|--------------------|-----------------------------------------------------------------------|----------------|
| Actions            | Properties Name: pts_folder Description:                              |                |
|                    | Create DVS           Name:         ucs_dvs_pts           Description: |                |
|                    |                                                                       |                |
|                    |                                                                       | OK Cancel      |

### **Portprofile**

Portprofile enthalten die Eigenschaften und Einstellungen, die zur Konfiguration virtueller Schnittstellen in Cisco UCS für VN-Link in der Hardware verwendet werden. Die Portprofile werden in Cisco UCS Manager erstellt und verwaltet.

#### Hinweis: Die Eigenschaften eines Portprofils von VMware vCenter sind nicht transparent.

In VMware vCenter wird ein Port-Profil als Portgruppe dargestellt. Cisco UCS Manager leitet die Namen der Port-Profile an vCenter weiter, das die Namen als Portgruppen anzeigt. Keine der spezifischen Netzwerkeigenschaften oder -einstellungen im Portprofil ist in VMware vCenter sichtbar.

Nachdem ein Port-Profil erstellt, einem oder mehreren DVSs zugewiesen und aktiv verwendet wurde, werden alle Änderungen an den Netzwerkeigenschaften des Port-Profils im Cisco UCS Manager sofort auf diese DVSs angewendet. Sie müssen mindestens einen Port-Profil-Client für ein Port-Profil konfigurieren, wenn Cisco UCS Manager das Port-Profil auf VMware vCenter übertragen soll.

#### **Portprofil-Clients**

Der Portprofil-Client bestimmt die DVSs, auf die ein Portprofil angewendet wird. Standardmäßig gibt der Port-Profil-Client an, dass das zugeordnete Port-Profil für alle DVSs im vCenter gilt. Sie können den Client jedoch so konfigurieren, dass das Portprofil auf alle DVSs in einem bestimmten Rechenzentrums- oder Rechenzentrumsordner oder nur auf einen DVS angewendet wird.

Gehen Sie wie folgt vor, um ein Portprofil zu erstellen:

1. Klicken Sie im Navigationsbereich auf die Registerkarte VM.

- 2. Wählen Sie auf der Registerkarte VM die Option All > VMWare aus.
- 3. Klicken Sie mit der rechten Maustaste auf den Knoten Portprofile, und wählen Sie **Portprofil** erstellen aus.
- 4. Füllen Sie im Dialogfeld Portprofil erstellen die folgenden Felder

| Equipment Servers LAN                                               | SAN VM Admin     |                  |
|---------------------------------------------------------------------|------------------|------------------|
| Fi                                                                  | Iter: VM Systems | -                |
| • •                                                                 |                  |                  |
| All<br>Ort Profile<br>Port Profile<br>Port Pr<br>Port Pr<br>Port Pr | Show Navigator   | ile              |
| Port Pr<br>Port Pr<br>Port Pr<br>Port Pr                            | Copy<br>Copy XML | Ctrl+C<br>Ctrl+L |
| 🖻 🦺 Datace                                                          | Deleter          | ci li n          |

Namensfel

d - Der benutzerdefinierte Name für das Port-Profil. Dieser Name kann zwischen 1 und 16 alphanumerische Zeichen enthalten. Sie können keine Leerzeichen oder Sonderzeichen verwenden und diesen Namen nicht mehr ändern, nachdem das Objekt gespeichert wurde.Description field (Beschreibungsfeld): Die benutzerdefinierte Beschreibung des Port-Profils.QoS Policy-Dropdown-Liste - Die Quality of Service-Richtlinie, die diesem Port-Profil zugeordnet ist.Network Control Policy-Dropdown-Liste - Die Netzwerksteuerungsrichtlinie, die diesem Port-Profil zugeordnet ist.Max Ports field (Max-Port-Feld): Die maximale Anzahl von Ports, die diesem Port-Profil zugeordnet werden können. Der Standardwert ist 64 Ports. Die maximale Anzahl der Ports, die einem verteilten virtuellen Switch (DVS) zugeordnet werden können, beträgt 4.096. Wenn der DVS nur über ein zugehöriges Port-Profil verfügt, kann dieses Port-Profil mit bis zu 4096 Ports konfiguriert werden. Wenn der DVS jedoch über mehr als ein zugeordnetes Port-Profil verfügt, darf die Gesamtzahl der Ports, die allen diesen Port-Profilen zugeordnet sind, 4096 nicht überschreiten.Pin Group-Dropdown-Liste - Die Pin-Gruppe, die diesem Port-Profil zugeordnet ist.

- Füllen Sie im Bereich VLANs die folgenden Felder aus:Spalte auswählen: Aktivieren Sie das Kontrollkästchen in dieser Spalte für jedes VLAN, das Sie verwenden möchten.Name column
   Der Name des VLANsNatives VLAN column - Um eines der VLANs als natives VLAN festzulegen, klicken Sie auf das Optionsfeld in dieser Spalte.
- 6. Klicken Sie auf Fertig stellen.

|                                                    | Profile<br>ort Profi                                                                                                    | le        |  | ×         |
|----------------------------------------------------|----------------------------------------------------------------------------------------------------|-----------|--|-----------|
|                                                    |                                                                                                    |           |  |           |
| Des<br>Qot<br>Network Contro<br>Ma<br>Pir<br>VLANS | Name: servic<br>cription: 5<br>5 Policy: service<br>0 Policy: CDP_Li<br>ox Ports: 64<br>1 Group: <not se<br="">64<br/>1 Group: <not se<br="">1 Private<br/>Public<br/>Public_New</not></not> | e-console |  |           |
|                                                    |                                                                                                    |           |  |           |
|                                                    |                                                                                                    |           |  | OK Cancel |

Führen Sie die vorherigen Schritte für jedes Portprofil aus.

| 📥 Create Port Profile                                                                                                    |                                                                                  |  |  |    | ×      |
|----------------------------------------------------------------------------------------------------|----------------------------------------------------------------------------------|--|--|----|--------|
| Create Port                                                                                                    | Profile                                                                          |  |  |    | 0      |
| Name:<br>Description:<br>QoS Policy:<br>Max Ports:<br>Pin Group:<br>VLANs<br>VLANs<br>Select II<br>Orival<br>Prival<br>Public | vm-network vm-network CDP_Link_Loss 64 cont set> Name Native VLA It C te CNew  ( |  |  |    |        |
|                                                                                                    |                                                                                  |  |  | ОК | Cancel |

Führen Sie die vorherigen Schritte für jedes Portprofil aus.

| 📥 Create Port Profile                                                                                                    |                                                                                                    | ×         |
|----------------------------------------------------------------------------------------------------|----------------------------------------------------------------------------------------------------|-----------|
| Create Port F                                                                                                    | Profile                                                                                                    | 0         |
| Name:<br>Description:<br>QoS Policy:<br>Network Control Policy:<br>Max Ports:<br>Pin Group:<br>VLANs<br>VLANs<br>Select N<br>defaul<br>Public<br>Public | vmkernel       vmkernel       CDP_Link_Loss       64       64       ime       Native VLAN       t       c       ime       Native VLAN       t       C       New |           |
|                                                                                                    |                                                                                                    | OK Cancel |
|                                                                                                    |                                                                                                    |           |

Führen Sie die vorherigen Schritte für jedes Portprofil aus.

| Create Port Profile                                                                                                    | Create Port Profile                                                                                                    | Create Port Profile                                                                                                    | Create Port                 | Profile                                            |                                 |     |
|----------------------------------------------------------------------------------------------------|----------------------------------------------------------------------------------------------------|----------------------------------------------------------------------------------------------------|-----------------------------|----------------------------------------------------|---------------------------------|-----|
| Name:   Description:   QoS Policy:   web   Network Control Policy:   CDP_Link_Loss   Max Ports:   64   Pin Group:   Cot set >     VLANs     Select   Name   Native VLAN     Private   Public                                                                                                    | Name: web<br>Description:<br>QoS Policy: web<br>Network Control Policy: CCP_Link_Loss<br>Max Ports: 64<br>Pin Group: <not set=""> &lt;<br/>VLANS<br/>Select Name Native VLAN<br/>Private C<br/>Public New C</not>                                                                                                    | Name: web   Description:   QoS Policy:   web   Name on the set     Max Ports:   64   Pin Group:   select   Name   Name   Name   Private   Public   Public                                                                                                    | Create P                    | ort Profi                                          | le                              |     |
| Network Control Policy: CCP_LINK_Loss Max Ports: 64 Pin Group: <not set=""> VLANs Select Name Native VLAN  Gefault Private Public Public P</not> | Network Control Policy: DP_LINLOSS  Max Ports: 64 Pin Group: <not set="">    VLANs    Select   Name   Native VLAN   Office   Private   Public   Public_New</not>                                                                                                    | Network Control Policy: CP_Link_Loss Max Ports: 64 Pin Group: <not set=""> VLANS Select Name Native VLAN III OPrivate O Public O Public O Public New O</not>                                                                                                    | Des                         | Name: web                                          |                                 | _   |
| VLANs         Select       Name       Native VLAN         Image: default       Image: default       Image: default         Image: Private       Image: default       Image: default         Image: Public       Image: default       Image: default         Image: Public       Image: default                                                                                                    | VLANs         Select       Name       Native VLAN         Image: default       Image: default       Image: default         Image: Private       Image: default       Image: default         Image: Private       Imag | VLANs         Select       Name         Image: default       Image: default         Image: private       Image: default         Image: private <td>Network Contro<br/>Ma<br/>Pir</td> <td>al Policy: CDP_Ur</td> <td>t&gt;</td> <td></td> | Network Contro<br>Ma<br>Pir | al Policy: CDP_Ur                                  | t>                              |     |
|                                                                                                    |                                                                                                    |                                                                                                    | VLANs<br>Select             | Name<br>default<br>Private<br>Public<br>Public_New | Native VLAN<br>C<br>C<br>C<br>C | E A |
|                                                                                                    |                                                                                                    |                                                                                                    |                             |                                                    |                                 |     |

Sobald Sie fertig sind, werden Portprofile ähnlich wie diese Screenshots angezeigt.

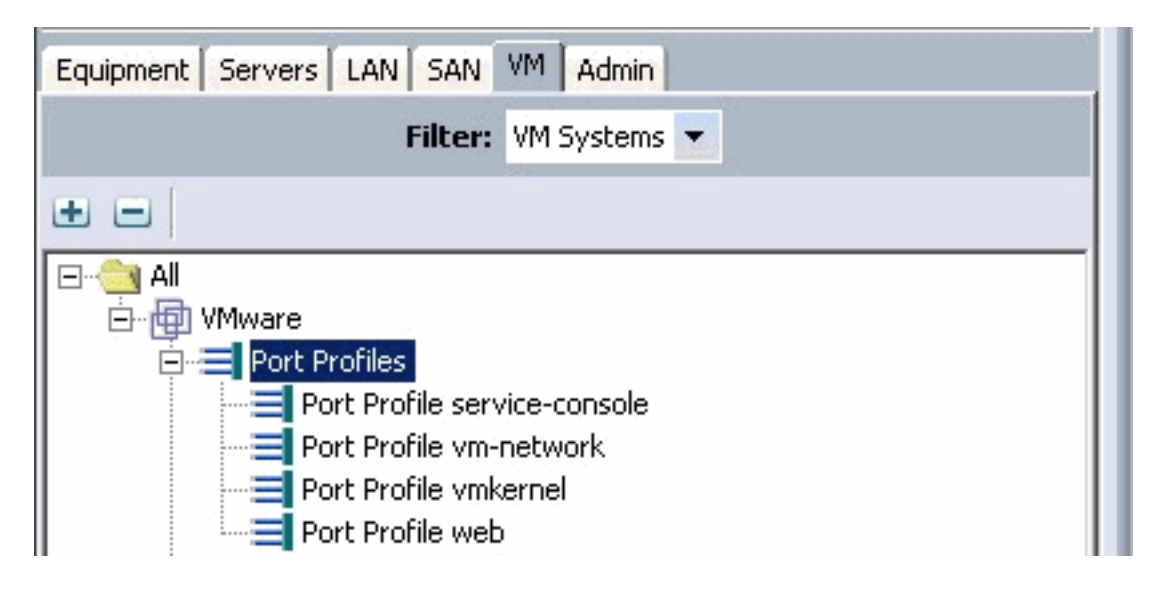

| Port Profiles Faults Events FSM |                 |     |
|---------------------------------|-----------------|-----|
| 💼 🖃 🕰 Filter 👄 Export 😸 Print   |                 |     |
| Name                            | QoS Policy Name | MAC |
| Port Profile service-console    | service-console |     |
| = Port Profile vm-network       | vm-network      |     |
| == Port Profile vmkernel        | vinkernel       |     |
| -== Port Profile web            | web             |     |

Sie können nun Port-Profile auf die Port Profile-Clients anwenden.

| Equipment Servers LAN SAN VM           | Admin                                 |
|----------------------------------------|---------------------------------------|
| Filter: VM S                           | iystems 💌                             |
| • -                                    |                                       |
| All                                    | Show Navigator                        |
| Port Profile vmker<br>Port Profile web | Create Profile Client<br>Modify VLANs |
| Datacenter pts                         | Copy Ctrl+C<br>Copy XML Ctrl+L        |
| Profile<br>Profile vi                  | Delete Ctrl+D                         |

Sie können nun Port-Profile auf die Port Profile-Clients anwenden.

| 📥 Create Profile Client     |                 | ×         |
|-----------------------------|-----------------|-----------|
| Create Profile              | Client          | 0         |
|                             |                 |           |
| Name:                       | service-console |           |
| Description:                |                 |           |
| Datacenter:                 | pts -           | •         |
| Folder:                     | pts_folder      |           |
| Distributed Virtual Switch: | ucs_dvs_pts     | •         |
|                             | <u></u>         |           |
|                             |                 |           |
|                             |                 |           |
|                             |                 |           |
|                             |                 |           |
|                             |                 |           |
|                             |                 | OK Cancel |

Sie können nun Port-Profile auf die Port Profile-Clients anwenden.

| 📥 Create Profile Client                |                           |        | ×  |
|----------------------------------------|---------------------------|--------|----|
| Create Profile                         | Client                    |        | 0  |
| Name:                                  | vm-network                |        |    |
| Description:<br>Datacenter:            | pts                       |        |    |
| Folder:<br>Distributed Virtual Switch: | pts_folder<br>ucs_dvs_pts | •<br>• |    |
|                                        | D                         |        |    |
|                                        |                           |        |    |
|                                        |                           |        |    |
|                                        |                           |        |    |
|                                        |                           | OK Can | el |

Sie können nun Port-Profile auf die Port Profile-Clients anwenden.

| 🚔 Create Profile Client     |                 | ×         |
|-----------------------------|-----------------|-----------|
| Create Profile              | Client          | 0         |
|                             |                 |           |
| Name:                       | vmkernel        |           |
| Description:                |                 |           |
| Datacenter:                 | pts 💌           |           |
| Folder:                     | pts_folder 🛛 💌  |           |
| Distributed Virtual Switch: | ucs_dvs_pts 🔹 💌 |           |
|                             | 0               |           |
|                             |                 |           |
|                             |                 |           |
|                             |                 |           |
|                             |                 |           |
|                             |                 |           |
|                             |                 | OK Cancel |

| 🗼 Create Profile Client                                                                                                    |           |
|----------------------------------------------------------------------------------------------------|-----------|
| Create Profile Client                                                                                                    | 0         |
| Name: web<br>Description:<br>Datacenter: pts<br>Folder: pts_folder<br>Distributed Virtual Switch: ucs_dvs_pts                                                                                                    |           |
|                                                                                                    | OK Cancel |
| Equipment Servers LAN SAN VM Admin     Filter: VM Systems     Image: Construction of the service console     Port Profile service-console   Port Profile vm-network   Port Profile vmkernel   Port Profile vmkernel   Port Profile vmkernel   Port Profile vmkernel   Port Profile vmkernel   Port Profile vmkernel   Port Profile vmkernel   Port Profile vmkernel   Port Profile vmkernel   Port Profile vmkernel   Profile service-console   Profile service-console   Profile vm-network   Profile vm-network   Profile vm-network   Profile vm-network   Profile vm-network   Profile vm-network   Profile vm-network   Profile vm-network   Profile vm-network   Profile vm-network   Profile vm-network |           |

Sie können jetzt bestätigen, dass alle Portprofile erfolgreich im vCenter erstellt wurden. Klicken Sie auf **Hosts und Cluster**, und wählen Sie im Dropdown-Menü die Option **Networking aus.** 

| File Edit View Inventory Administration Plu | ig-ins Help                       |
|---------------------------------------------|-----------------------------------|
| 🖸 💽 🏠 Home 🕨 🚮 Inventory                    | Hosts and Clusters                |
|                                             | 🔍 Search Ctrl+Shift+F             |
|                                             | 1 Hosts and Clusters Ctrl+Shift+H |
| E pts                                       | 🐑 VMs and Templates Ctrl+Shift+V  |
| 🖻 🛍 pts-drs                                 | Datastores Ctrl+Shift+D           |
| pts-01                                      | Setworking Ctrl+Shift+N           |

Alle Portprofile, die über die Registerkarte UCSM VM erstellt wurden, werden jetzt im entsprechenden Ordner in vCenter angezeigt.

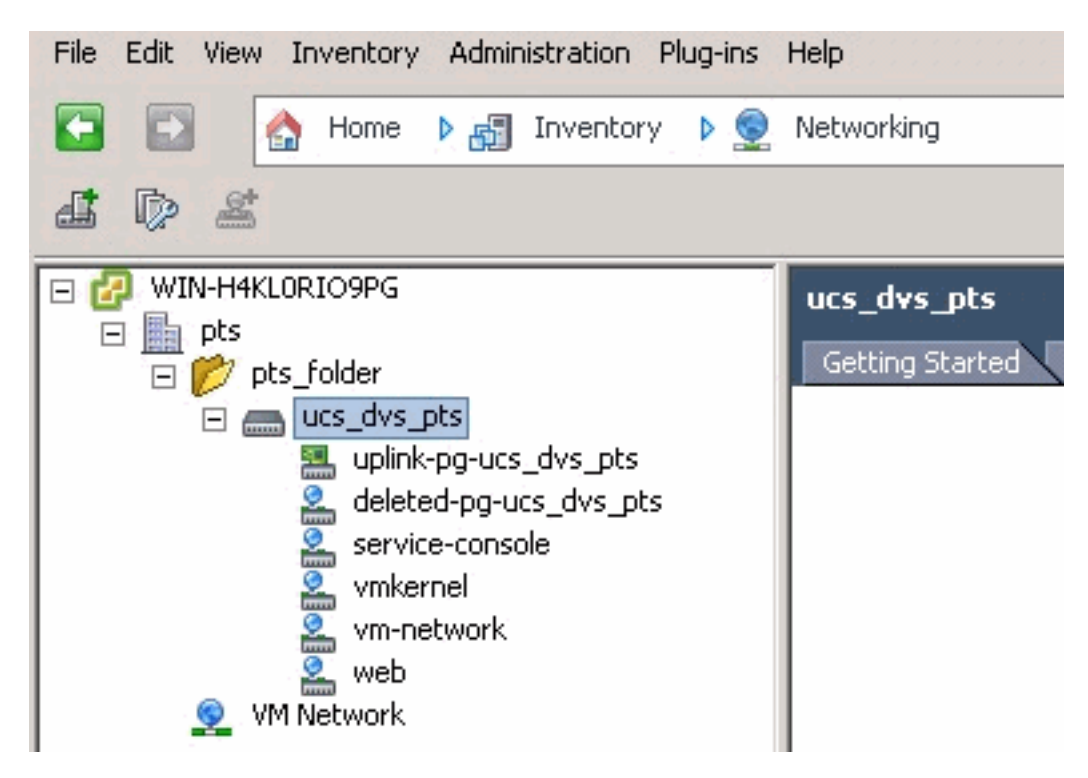

In dieser Phase können Sie nun die entsprechenden VEMs auf den ESX-Hosts installieren. Laden Sie das Nexus1K-Softwarepaket vom <u>Cisco Software Download herunter</u> (nur <u>registrierte</u> Kunden).

Extrahieren Sie die von CCO heruntergeladene Datei, und wenn Sie sie entpacken, enthält der Ordner folgende Verzeichnisse und Dateien:

| Name +                                                                                                    | [Data madded                                                  | 1 and 1                                                                                                    | 1                                                                                                    |
|----------------------------------------------------------------------------------------------------|---------------------------------------------------------------|----------------------------------------------------------------------------------------------------|----------------------------------------------------------------------------------------------------|
|                                                                                                    | evere modeled                                                 | Type                                                                                                    | Size                                                                                                    |
| VEM                                                                                                    | 9/1/2010 3:17 AM                                              | File folder                                                                                                    |                                                                                                    |
| 🔒 vsm                                                                                                    | 9/1/2010 3:17 AM                                              | File folder                                                                                                    |                                                                                                    |
| 👃 XML-API                                                                                                    | 9/1/2010 3:17 AM                                              | File folder                                                                                                    |                                                                                                    |
| NK-OS_License_Copyright_Document.pdf                                                                                                    | 9/1/2010 3:17 AM                                              | PDF File                                                                                                    | 237 KB                                                                                                    |
| REACHE                                                                                                    | 9/1/2010 3:17 AM                                              | Text Document                                                                                                    | 7 KB                                                                                                    |
| and the second second s | week was struck                                               |                                                                                                    |                                                                                                    |
|                                                                                                    |                                                               |                                                                                                    |                                                                                                    |
|                                                                                                    |                                                               |                                                                                                    |                                                                                                    |
|                                                                                                    |                                                               |                                                                                                    |                                                                                                    |
|                                                                                                    |                                                               |                                                                                                    |                                                                                                    |
|                                                                                                    |                                                               |                                                                                                    |                                                                                                    |
| -                                                                                                    |                                                               |                                                                                                    |                                                                                                    |
|                                                                                                    | VEM<br>VSM<br>XML-API<br>NX-OS_License_Copyright_Document.pdf | Image: WEM         9/1/2010 3: 17 AM           Image: VSM         9/1/2010 3: 17 AM           Image: VSM         9/1/2010 3: 17 AM           Image: VSM         9/1/2010 3: 17 AM           Image: VSM         9/1/2010 3: 17 AM           Image: VSM         9/1/2010 3: 17 AM           Image: VSM         9/1/2010 3: 17 AM           Image: VSM         9/1/2010 3: 17 AM           Image: VSM         9/1/2010 3: 17 AM           Image: VSM         9/1/2010 3: 17 AM | Image: WEM     9/1/2010 3: 17 AM     Pile folder       Image: VSM     9/1/2010 3: 17 AM     Pile folder       Image: VSM     9/1/2010 3: 17 AM     Pile folder       Image: VSM     9/1/2010 3: 17 AM     Pile folder       Image: VSM     9/1/2010 3: 17 AM     Pile folder       Image: VSM     9/1/2010 3: 17 AM     PDF File       Image: VSM     9/1/2010 3: 17 AM     PDF File       Image: VSM     9/1/2010 3: 17 AM     Text Document |

Lesen Sie die Datei README.TXT, um mit der Version von VEM übereinstimmen zu können, die unter Berücksichtigung der verwendeten ESX/ESXi-Version und der verwendeten Buildnummer verwendet werden soll.

Als Beispiel wird in diesem Dokument folgende Version des ESX-Builds verwendet:

| <b>₽ ₽</b>                                                                                                    |                                                                                          |
|----------------------------------------------------------------------------------------------------|------------------------------------------------------------------------------------------|
| <ul> <li>□ Image: WIN-H4KLORIO9PG</li> <li>□ pts</li> <li>□ pts-drs</li> <li>□ pts-01</li> <li>□ pts-02</li> </ul> | pts-01 VMware ESX, 4.1.0, 260247         Getting Started       Summary         Virtual M |

Basierend auf diesen vorherigen Buildinformationen wird in der README.TXT-Datei die jeweils zu verwendende VEM-Version angezeigt. Beispiel:

```
11. vMware ESX410 (build 260247) and ESXi410 (build 260247) (4.1 GA) :

VEM410-201007311.zip (md5 c1d4542b34a90204b6968cd88d08f93b)

cross_cisco-vem-v121-4.0.4.1.3.1.0-2.0.3.vib (md5 f5bef9e6689bab29b2a7576b7199f5c3)
```

Verwenden Sie einen Dateiübertragungsmechanismus, um die entsprechende VIB-Datei auf die ESX-Hosts abzurufen, und verwenden Sie diesen Befehl, um das VEM zu installieren.

Check status of the VEM to confirm the modules loaded successfully.

```
[root@pts-01 tmp]# vmkload_mod -1 | grep vem
                  2
vem-v121-svs-mux
                      32
vem-v121-pts
                  0
                      92
root@pts-02 tmp]# esxupdate -b cross_cisco-vem-v121-4.0.4.1.3.1.0-2.0.3.vib update
Unpacking cross_cisco-vem-v121-esx_4.0.4.1.3.1.0-2.0.3
Installing cisco-vem-v121-esx
Running [/usr/sbin/vmkmod-install.sh]...
ok.
Check status of the VEM to confirm the modules loaded successfully.
[root@pts-02 tmp]# vmkload_mod -1 | grep vem
                  2
                      32
vem-v121-svs-mux
```

vem-v121-pts 0 92

Sie können jetzt zum nächsten Schritt fortfahren, um die Hosts dem DVS hinzuzufügen.

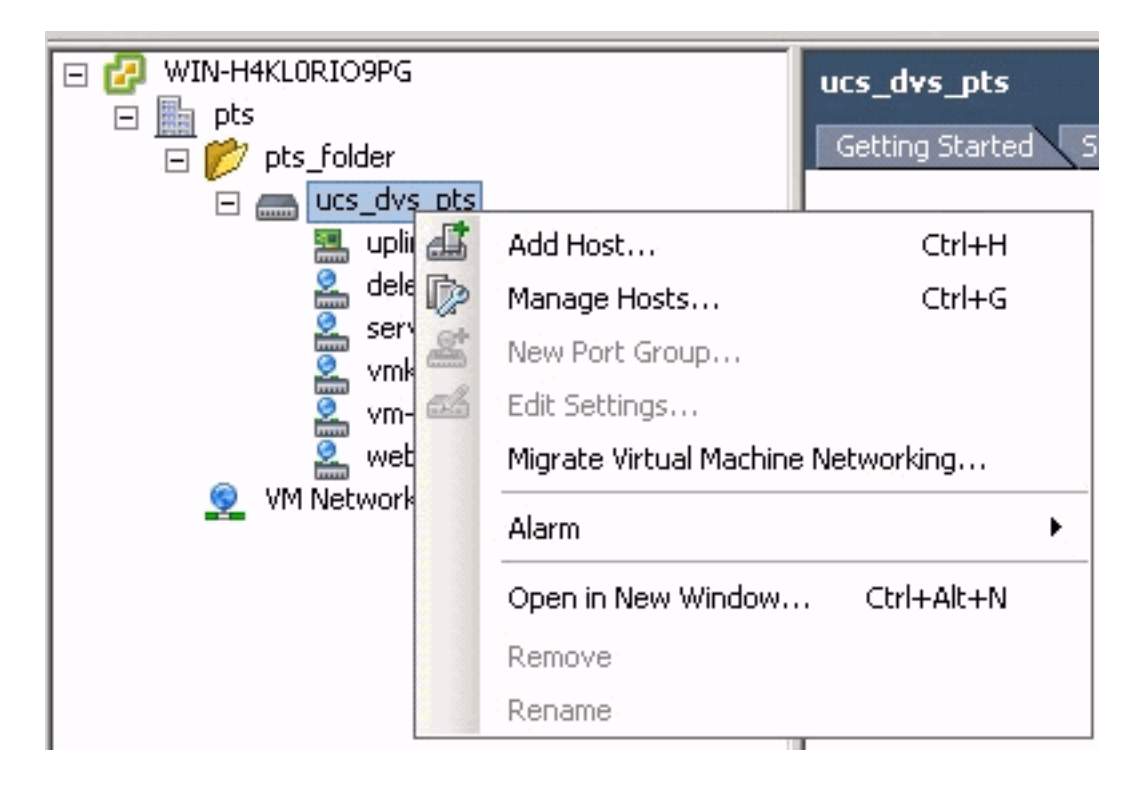

### Hinzufügen eines Hosts zu einem vNetwork Distributed Switch

Verwenden Sie den Assistenten "Add Host to vNetwork Distributed Switch", um einen Host einem vNetwork Distributed Switch zuzuordnen. Sie können einem vNetwork Distributed Switch auch Hosts mithilfe von Hostprofilen hinzufügen.Gehen Sie wie folgt vor:

Hinweis: Für DVS ist eine Enterprise Plus-Lizenz erforderlich.

- 1. Zeigen Sie im vSphere-Client die Netzwerkansicht an, und wählen Sie vNetwork Distributed Switch aus.
- 2. Wählen Sie im Inventarmenü **Distributed Virtual Switch > Add Host aus**. Der Assistent Host zum vNetwork Distributed Switch hinzufügen wird angezeigt.
- 3. Wählen Sie den hinzuzufügenden Host aus.
- 4. Wählen Sie unter dem ausgewählten Host die hinzuzufügenden physischen Adapter aus, und klicken Sie auf **Weiter**.Sie können sowohl freie als auch verwendete physische Adapter auswählen. Wenn Sie einen Adapter auswählen, der derzeit von einem Host verwendet wird,

wählen Sie aus, ob die zugehörigen virtuellen Adapter auf den vNetwork Distributed Switch verschoben werden sollen. **Hinweis:** Wenn Sie einen physischen Adapter auf einen vNetwork Distributed Switch verschieben, ohne zugeordnete virtuelle Adapter zu verschieben, gehen die Netzwerkverbindungen für diese virtuellen Adapter verloren.

5. Klicken Sie auf Fertig stellen.

## <u>Überprüfen</u>

Sobald die VMs dem VC hinzugefügt und die richtigen Portgruppen zugeordnet wurden, werden diese sowohl auf der Registerkarte UCS Manager/VM als auch auf den VC-Schnittstellen angezeigt.

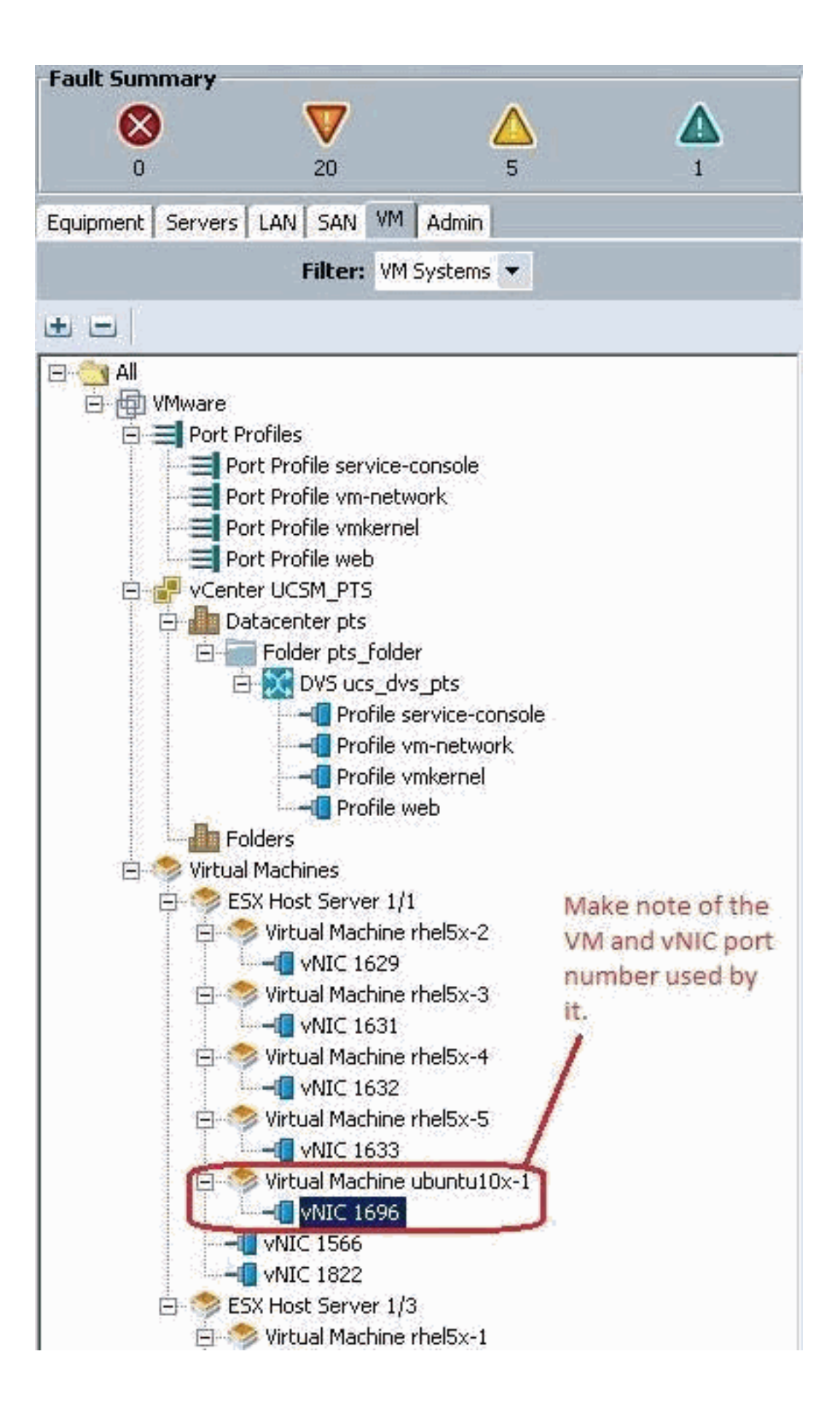

|     |     | 100 |  |
|-----|-----|-----|--|
| Q ( | DIN |     |  |

View Virtual Machine Window (\*)

>> All \* 📵 Whware \* 🥱 Virtual Machines \* 🦚 ESX Host Server 1/1 \* 🧒 Virtual Machine uburku10x-1 \* 📲 MdC 1696

General VM VLANS VII's Statistics Faults Events

Statistics Chart

| Name                                                                                                    | Value               | Avg | Ma  | x   | Min |
|----------------------------------------------------------------------------------------------------|---------------------|-----|-----|-----|-----|
| Ethernet Port Large Stats (rx)                                                                                                    | 2010-09-10716:02:12 |     |     |     |     |
| - 🛒 Less Than or Equal To 1518 (packets)                                                                                                    | 76644970947         | 0   | 0   | 0   | 0   |
| 🚟 Less Than 2048 (packets)                                                                                                    | 0                   | 0   | 0   | 0   | 0   |
| - 🐻 Less Than 4096 (packets)                                                                                                    | 0                   | 0   | 0   | 0   | 0   |
| - 💮 Less Than 8192 (packets)                                                                                                    | 0                   | 0   | 0   | 0   | 0   |
| - 🔚 Less Than 9216 (packets) 🌯                                                                                                    | 0                   | 0   | 0   | 0   | 0   |
| - 💮 Greater Than or Equal To 9216 (packets)                                                                                                    | 0                   | 0   | 0   | 0   | 0   |
| No Breakdown Greater Than 1518 (packets)                                                                                                    | 0                   | 0   | 0   | 0   | 0   |
| Ethernet Port Small Stats (rx)                                                                                                    | 2010-09-10716:02:12 |     |     |     |     |
| Signature Stranger Stranger St | 0                   | 0   | 0   | 0   | 0   |
| - 🛒 Equal To 64 (packets)                                                                                                    | 55167               | 0   | 1   | 0   | 0   |
| - 💮 Less Than 128 (packets)                                                                                                    | 111690              | 0   | 0   | 0   | 0   |
| 💮 Less Than 256 (packets)                                                                                                    | 134910              | 0   | 0   | 0   | 0   |
| - S Less Than 512 (packets)                                                                                                    | 229979              | 0   | 1   | 0   | 0   |
| - 🔚 Less Than 1024 (packets)                                                                                                    | 809086              | 3   | 3   | 3   | 3   |
| Ethernet Port Error Stats (rx)                                                                                                    | 2010-09-10716:02:12 |     |     |     |     |
| Bad CRC (packets)                                                                                                    | 4                   | 0   | 0   | 0   | 0   |
| - 🔚 Bad Length (packets)                                                                                                    | 0                   | 0   | 0   | 0   | 0   |
| - 🐨 MAC Discarded (packets)                                                                                                    | 0                   | 0   | 0   | 0   | 0   |
| Ethernet Port Communication Stats (rx)                                                                                                    | 2010-09-10716:02:12 |     |     |     |     |
| - 🛒 Broadcast (packats)                                                                                                    | 84646               | 3   | 4   | 3   | 3   |
| - Multicast (packets)                                                                                                    | 11319               | 0   | 1   | 0   | 0   |
| 💮 Unicest (packets)                                                                                                    | 76646215818         | 0   | 0   | 0   | 0   |
| Ethernet Port Communication Stats (tx)                                                                                                    | 2010-09-10716:02:12 |     |     |     | -   |
| - 🛞 Broadcast (packets)                                                                                                    | 5                   | 0   | 0   | 0   | 0   |
| - 💮 Multicast (packets)                                                                                                    | 34                  | 0   | 0   | 0   | 0   |
| - 🔚 Unicast (packets)                                                                                                    | 2821376588          | 0   | 0   | 0   | 0   |
| Ethernet Port Outsized Stats (rx)                                                                                                    | 2010-09-10716:02:12 |     |     |     | 6   |
| - 🛒 Undersized Bad CRC (packets)                                                                                                    | 0                   | 0   | 0   | 0   | 0,  |
| Tel a su la lanas las                                                                                                    | 4                   |     | 1.1 | 100 | 100 |

| K VMware Fusion File Edit                                                                                                    | View Virtual Machine Window                                                                                                    | Help                                                                                                    | 0.0 2                                                                                                    |
|----------------------------------------------------------------------------------------------------|----------------------------------------------------------------------------------------------------|----------------------------------------------------------------------------------------------------|----------------------------------------------------------------------------------------------------|
| File Edit Wew Inventory Administration Plug-ins                                                                                                    | Holp                                                                                                    | ● ● ● Vie                                                                                                    | w Virtual Machine Window =                                                                                                    |
| 🖬 🔯 🔄 Home 👂 🎳 Inventory 👂 🖯                                                                                                    | Hosts and Clusters                                                                                                    |                                                                                                    |                                                                                                    |
|                                                                                                    | 8 3                                                                                                    |                                                                                                    |                                                                                                    |
|                                                                                                    | ubunt         Control         Options         Resources           Gene         Charles         Control         Control           Guint         Fishow All Devices         Control         Control           Guint         Hardware         Minory         CPUs           Mer         CPUs         Wideo card         Wideo card           Mer         WMCI device         Charles         Control | Add Remove Summary S12 M8 1 Video card Restricted                                                                                                    | Virtual Machine Version: 7  Device Status  Connected  Connect at power on  Adapter Type Current adapter: W69NET 3                                                                                                    |
| Important Note :<br>Make sure to choose VMXNET 3 as the<br>driver for the vm network interface, as the<br>default choice of Flexible does not work<br>effectively with QOS/PTS configuration, as<br>its unable to push more than 1GB of traffic<br>and is unable to make use of rate-limiting<br>in the QOS configuration effectively over 1<br>G8.<br>To be able to push line-rate (10GB) from<br>the VM level VMXNET 3 driver is required. | VMa     SCSI controller 0       IP A     Hard dirk I       DMS     CD/DVD Drive 1       EVC     Status       Stat     Image: Status       Holt     Pispy drive 1       Action     Image: Status       Image: Status     Make sure the VM net the right Port Group. I configured the web por VMs.                                                                                                  | Lift togic Parallel<br>Virtual Disk<br>Client Device<br>deletind position, pts.,<br>web (us_divs_pts), Por<br>Client Device<br>work interface is mapped to<br>in this case we have<br>ort group for the Ubuntu | MC Address<br>D:50:56:62:00:05<br>C Accents: C Marial<br>Network Connection<br>Network label:<br>meb (ucs. dys. pts)<br>Port: 1696<br>Switch to advanced settings<br>Note: the Port number 1696 being used by<br>the vM. This maps back to vNIC 1696 in the<br>UCS Manager. |
| Recent Tasks                                                                                                    |                                                                                                    | ų.                                                                                                    | (TTO)                                                                                                    |
| Name Targ                                                                                                    | et Status Deta                                                                                                    | ls                                                                                                    | Initiated by VCenter Server                                                                                                    |
| <                                                                                                    |                                                                                                    |                                                                                                    |                                                                                                    |
| 17 Start 🛃 🛃 🔛 🛐                                                                                                    | R 54 R                                                                                                    |                                                                                                    |                                                                                                    |

## Testen von QoS/Ratenbegrenzung

#### Testfall 1: QoS-Richtlinie - Web-Rate begrenzt auf 10 Mbit/s

In der QoS-Richtlinie wurde die "Web"-Ratenbegrenzung so konfiguriert, dass die Portgruppe "Web" auf 10 Mbit/s gedrosselt wird.

| >> 🗐 LAN 🕴 🗐 Polici | ies † 🎄 root † 🛒 QoS Policies † 🛒 QOS Policy web                                                                    | S QOS Policy web                                       |
|---------------------|----------------------------------------------------------------------------------------------------|--------------------------------------------------------|
| General Events FSM  |                                                                                                    |                                                        |
| Actions<br>Toelete  | Properties Name: web Egress Priority: best-effort Burst(Bytes): 10240 Rate(Kbps): 10000 Host Control: • None • Full | limiting has been set for<br>licy Web for 10Mbits/sec. |

#### Hosts mit iPerf

| Ddamien@ubuntu10x-1:~\$ iperf -sNote: Perfse<br>Server listening on TCP port 5001<br>TCP window size: 85.3 KByte (default)               | erver process running on Ubuntu10x-1                                                                                                    |
|----------------------------------------------------------------------------------------------------|----------------------------------------------------------------------------------------------------|
| <pre>[ 4] local 10.21.60.152 port 5001 connected with [ 10] Interval Transfer Bandwidth [ d 0.011 0 sec 12.4 Moutes 0.20 Nbits/cer</pre> | 10.21.60.153 port 42627                                                                                                    |
| 1 41 0.0-11.0 Sec 12.4 Paytes 9.39 PDIts/Sec                                                                                             | Image: Contract in the image: Contract in the image: Contrac |
| Note: As seen, rate-limiting is in effect, and the adapter on the VM is unable to send more than                                         | Client connecting to 10.21.60.152, TCP port 5801<br>TCP window size: 18.0 KByte (default)                                                                                                    |
| 10Mbits/sec of network I/o.                                                                                                    | <pre>[ 3] local 10.21.60.153 port 42627 connected with 10.21.60.152 port 5001 [ T01 Toterval Transfer Bandwidth [ 3] 0.0-10.2 sec 12.4 MBytes 10.2 Mbits/sec pdanien@ubuntu10x-2:-\$</pre>                                                                                                    |

#### Testfall 2 - QoS-Richtlinie - Web-Rate begrenzt auf 100 Mbit/s

Bei der QoS-Richtlinie wurde die "Web"-Ratenbegrenzung so konfiguriert, dass die Portgruppe "Web" auf 100 Mbit/s gedrosselt wird.

| 5 | >> 副LAN / 图 Palicies / 点 root / 图 QuS Palicies / 图 QOS Palicy web |                            |  |  |  |  |  |
|---|-------------------------------------------------------------------|----------------------------|--|--|--|--|--|
| K | General Events FSH                                                |                            |  |  |  |  |  |
|   | Actions                                                           | Properties                 |  |  |  |  |  |
|   | TY Delete                                                         | Name: web                  |  |  |  |  |  |
|   | I                                                                 | Egress                     |  |  |  |  |  |
|   |                                                                   | Priority: best-off ort     |  |  |  |  |  |
|   |                                                                   | Baral (Bylas): 30240       |  |  |  |  |  |
|   |                                                                   | Hate(happ)/ 10000          |  |  |  |  |  |
|   |                                                                   | HOSE CONCIDE 1 PARIA & PAR |  |  |  |  |  |

#### Hosts mit iPerf

| pdamien@ubuntu10x-1:~\$ iperf -s                                                               |                                                                                                    |
|------------------------------------------------------------------------------------------------|----------------------------------------------------------------------------------------------------|
| Server listening on TCP port 5001<br>TCP window size: 85.3 KByte (default)                     |                                                                                                    |
| [ 4] local 10.21.60 <u>152 port 5081 connected with 1</u><br>[ ID] Interval Transfer Bandwidth | 0.21.60.153 port 38365                                                                                                    |
| [ 4] 0.0-10.1 sec 114 MBytes 94.3 Mbits/sec                                                    | No plannergy uter to Use 2<br>1 2 3 4 4 10 1 1 1 1 1 1 1 1 1 1 1 1 1 1 1 1                                                                                                    |
|                                                                                                | pdamien@ubuntu10x # pdamien@ubuntu10x # pdamien@ubuntu10x # pda                                                                                                    |
|                                                                                                | pdamien@ubuntul0x-2:∼\$ iperf -c 10.21.60.152                                                                                                    |
|                                                                                                | Client connecting to 10.21.60.152, TCP port 5001<br>TCP window size: 16.9 KByte (default)                                                                                                 |
|                                                                                                | <pre>[ 3] local 10.21.80.153 port 38385 connected with 10.21.80.152 port 5801 [ ID] Interval Transfer Bandwidth [ 3] 0.0-10.0 sec 114 MBytes 95.2 Mbits/sec pdamien@ubuntul0x-2:~\$</pre> |

Testfall 3: QoS-Richtlinie - Web-Rate begrenzt auf 1000 Mbit/s

Bei der QoS-Richtlinie wurde die "Web"-Ratenbegrenzung so konfiguriert, dass die Portgruppe "Web" auf 1000 Mbit/s gedrosselt wird.

| Actions  | Properties                  |
|----------|-----------------------------|
| 🗂 Delete | Name: web                   |
|          | Egress                      |
|          | Priority: best-effort       |
|          | Burst(Bytes): 10240         |
|          | Rate(Kbps): 1000000         |
|          | Host Control:   None C Full |

#### Hosts mit iPerf

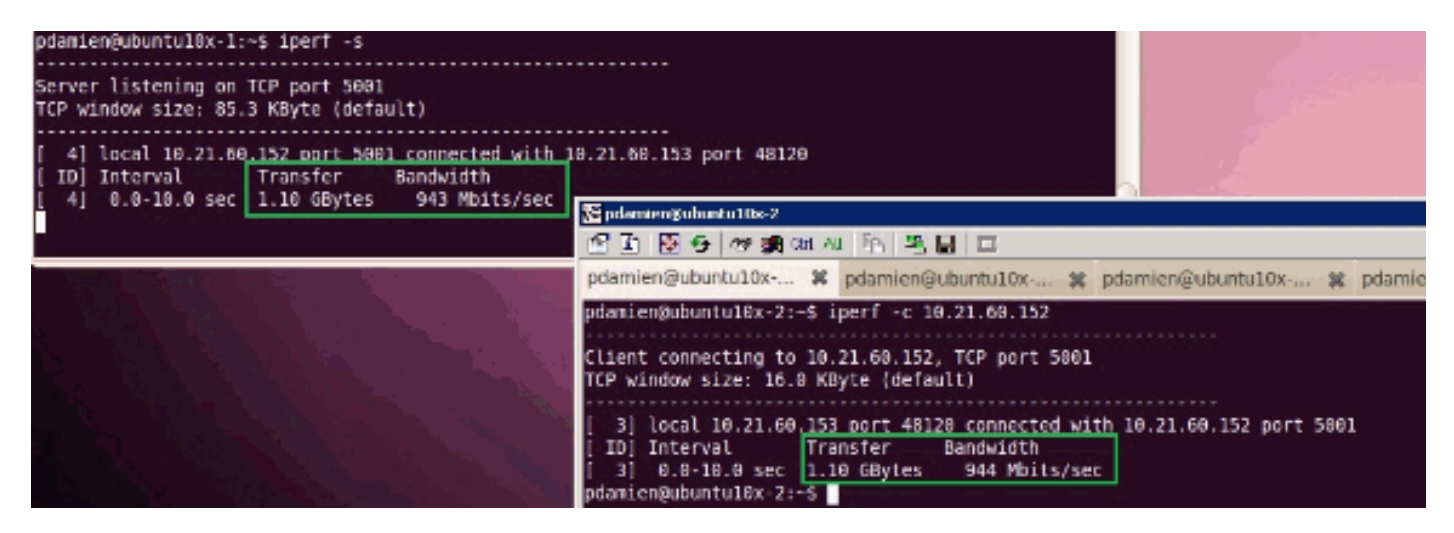

Testfall 4 - QoS-Richtlinie - Web-Rate begrenzt auf 10.000 Mbit/s

In der QoS-Richtlinie wurde die "Web"-Ratenbegrenzung so konfiguriert, dass die Portgruppe "Web" auf 10.000 Mbit/s gedrosselt wird.

| Actions  | Properties                 |   |
|----------|----------------------------|---|
| 🗂 Delete | Name: web                  |   |
|          | Egress                     |   |
|          | Priority: best-effort      | - |
|          | Burst(Bytes): 10240        |   |
|          | Rate(Kbps): 10000000       |   |
|          | Host Control:   None  Full |   |

#### Hosts mit iPerf

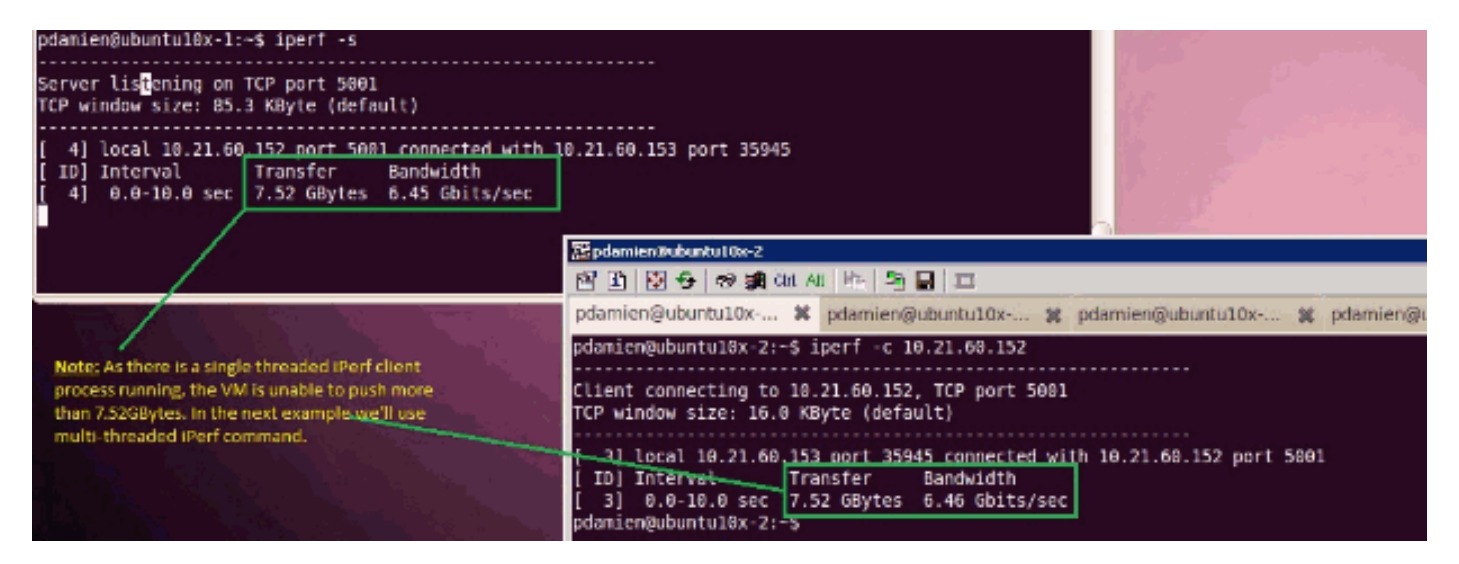

iPerf wird mit 8 parallelen Threads ausgeführt, und Sie können sehen, dass das virtuelle System nun fast 10 GB Netzwerk-E/A übertragen kann.

| pdamien@ubuntu10x-1: - 🕷                                                                                                    | pdamien@ubunbu10x-1: ~ 🙀 🗐                                                                                                    |
|----------------------------------------------------------------------------------------------------|----------------------------------------------------------------------------------------------------|
| pdamien@ubuntu10x-1:         **           pdamien@ubuntu10x-1:\$ ipert -s         **           Server Listening on TCP port 5001         **           [7] local 10.21.60.152 port 5001 connected with 10.21.60.153 port 49471         **           [7] local 10.21.60.152 port 5001 connected with 10.21.60.153 port 49472         **           [9] local 10.21.60.152 port 5001 connected with 10.21.60.153 port 49473         **           [6] local 10.21.60.152 port 5001 connected with 10.21.60.153 port 49474         **           [7] local 10.21.60.152 port 5001 connected with 10.21.60.153 port 49474         **           [6] local 10.21.60.152 port 5001 connected with 10.21.60.153 port 49476         **           [6] local 10.21.60.152 port 5001 connected with 10.21.60.153 port 49476         **           [7] local 10.21.60.152 port 5001 connected with 10.21.60.153 port 49476         **           [8] local 10.21.60.152 port 5001 connected with 10.21.60.153 port 49476         **           [9] local 10.21.60.152 port 5001 connected with 10.21.60.153 port 49476         **           [13] local 10.21.60.152 port 5001 connected with 10.21.60.153 port 49477         **           [13] local 10.21.60.152 port 5001 connected with 10.21.60.153 port 49477         **           [14] 0.8-10.8 sec 1.14 GBytes 977 Nbits/sec         **           [15] 0.8-10.8 sec 1.14 GBytes 977 Nbits/sec         **           [14] 0.8-10.8 sec 1.26 GByt | pdamien@ubuntul0x.1:~       #                                                                                                    |
| I GI G.B.IALISCE Did Moytes /10 Multiviser<br>SUMJ 0.8-10.1 sec 10.4 GBytes 8.86 Gbits/sec                                                                                                    | <pre>1 3] Cock 10.21.00.152 port 49405 connected with 10.21.00.152 port 5001 12] Local 10.21.00.152 port 49405 connected with 10.21.00.152 port 5001 10] Interval Transfer Bandwidth 1 5] 0.0-18.0 sec 902 MBytes 756 Mbits/sec 4] 0.0-18.0 sec 1.14 GBytes 979 Mbits/sec 6] 0.0-18.0 sec 1.15 GBytes 987 Mbits/sec 1 8] 0.0-18.0 sec 1.29 GBytes 934 Mbits/sec 1 9] 0.0-18.0 sec 1.29 GBytes 978 Mbits/sec 1 9] 0.0-18.0 sec 1.24 GBytes 978 Mbits/sec 1 9] 0.0-18.0 sec 1.24 GBytes 978 Mbits/sec 1 9] 0.0-18.0 sec 1.14 GBytes 978 Mbits/sec 1 9] 0.0-18.0 sec 1.14 GBytes 978 Mbits/sec 1 1] 0.0-18.0 sec 1.14 GBytes 978 Mbits/sec 1 3] 0.0-18.0 sec 1.24 GBytes 1.03 Gbits/sec 1 3] 0.0-18.0 sec 1.24 GBytes 8.53 Mbits/sec 1 3] 0.0-18.0 sec 1.24 GBytes 8.53 Mbits/sec 1 3] 0.0-18.0 sec 1.24 GBytes 8.53 Gbits/sec 1 3] 0.0-18.0 sec 1.24 GBytes 8.53 Gbits/sec 1 3] 0.0-18.0 sec 1.24 GBytes 8.53 Gbits/sec 1 3] 0.0-18.0 sec 1.24 GBytes 8.53</pre> |

## **Fehlerbehebung**

Für diese Konfiguration sind derzeit keine spezifischen Informationen zur Fehlerbehebung verfügbar.

## Zugehörige Informationen

- Einführung in die virtuelle UCS M81KR Schnittstellenkarte
- <u>Übersicht über VN Link in Hardware</u>
- <u>Virtuelle Schnittstellenkarte Cisco UCS M81KR</u>
- <u>Cisco UCS M81KR Virtual Interface Card Video-Datenblatt</u>
- UCS M81KR Whitepaper Vereinfachung und Optimierung Ihrer virtuellen Umgebung
- UCS M81KR Cisco VIC-Leistung mit VMDirectPath
- <u>Technischer Support und Dokumentation Cisco Systems</u>